# Manual del Servei de Referència Virtual del Servei de Biblioteques i Documentació

# Índex

| 1.                                                                                                 | La bibliotec@ respon: el Servei de Referència Virtual (SRV)                                                                                                    |
|----------------------------------------------------------------------------------------------------|----------------------------------------------------------------------------------------------------|
| 2.                                                                                                 | Accés i estructura de Question Point (QP)2                                                                                                    |
| 3.                                                                                                 | Estat de les consultes                                                                                                    |
| 4.                                                                                                 | Atenció de les consultes                                                                                                    |
| 4.1                                                                                                | Missatges al correu electrònic 6                                                                                                    |
| 4.2                                                                                                | Gestió de les consultes7                                                                                                    |
| 4.3                                                                                                | Codis descriptius 17                                                                                                    |
| 4.4                                                                                                | Guardar i tancar                                                                                                    |
|                                                                                                    |                                                                                                    |
| 5.                                                                                                 | Introducció manual de consultes 19                                                                                                    |
| 5.<br>6.                                                                                           | Introducció manual de consultes                                                                                                    |
| 5.<br>6.<br>7.                                                                                     | Introducció manual de consultes19Guions (scripts)21Base de coneixement24                                                                                                    |
| 5.<br>6.<br>7.<br>8.                                                                               | Introducció manual de consultes19Guions (scripts)21Base de coneixement24Informes estadístiques28                                                                                                    |
| <ol> <li>5.</li> <li>6.</li> <li>7.</li> <li>8.</li> <li>8.1.</li> </ol>                           | Introducció manual de consultes19Guions (scripts)21Base de coneixement24Informes estadístiques28Estadístiques d'activitats28                                                                                   |
| <ol> <li>5.</li> <li>6.</li> <li>7.</li> <li>8.</li> <li>8.1.</li> <li>8.2.</li> </ol>             | Introducció manual de consultes19Guions (scripts)21Base de coneixement24Informes estadístiques28Estadístiques d'activitats28Comptes de dades actuals globals29                                                 |
| <ol> <li>5.</li> <li>6.</li> <li>7.</li> <li>8.</li> <li>8.1.</li> <li>8.2.</li> <li>9.</li> </ol> | Introducció manual de consultes19Guions (scripts)21Base de coneixement24Informes estadístiques28Estadístiques d'activitats28Comptes de dades actuals globals29Funcionament del Question Point per a l'usuari29 |

## 1. *La bibliotec* @ *respon*: el Servei de Referència Virtual (SRV)

*La Bibliotec @ respon* és el servei de referència virtual integrat i de col·laboració de totes les biblioteques i arxius que formen el Servei de Biblioteques i Documentació (SBD).

El programa Question Point és l'eina que facilita la gestió coordinada del nou servei de referència virtual. Aquest programa té dues funcionalitats:

- 1. La gestió de preguntes i respostes per correu electrònic que formulen els usuaris a través d'un formulari web o afegides manualment.
- 2. La comunicació directa/síncrona amb la biblioteca gràcies a un sistema de xat.

En una primera fase, s'ha implementat la gestió de consultes a través del correu electrònic.

L'administració del programa correspon a la Secció de Comunicació i Formació (CiF) de les seccions centrals. Aquesta secció s'encarrega de la creació i gestió dels comptes d'usuari en QP, la redacció de guions compartits, la configuració de paràmetres generals, l'eliminació de preguntes, la recollida anual d'estadístiques, la resolució d'incidències, etc.

## 2. Accés i estructura de Question Point (QP)

## A Question Point s'accedeix a través de l'adreça

http://www.questionpoint.org/crs/servlet/org.oclc.home.BuildPage?show=authorize&la nguage=24

S'ha aconsella utilitzar la versió de QP en català per a no tenir problemes amb la terminologia.

Cal identificar-se amb l'ID i contrasenya proporcionats per la Secció CiF. Quan es crea un compte, el programa proporciona una contrasenya que s'ha de modificar la primera vegada que s'hi accedeix QuestionPoint.

El QP s'organitza en quatre mòduls: "El meu QuestionPoint", "Demaneu", "Xat" i "Base de coneixements".

| El meu QuestionPoint ×                            | Servei de Biblioteques i 🛙 🗙                                |                                                                |                                                | And o X                                                          |
|---------------------------------------------------|-------------------------------------------------------------|----------------------------------------------------------------|------------------------------------------------|------------------------------------------------------------------|
| ← → C ☆ 🛈 www.questic                             | onpoint.org/crs/servlet/org                                 | .oclc.home.Authorize                                           | 2                                              | ବ 🖣 🕁 🚺 🖬 :                                                      |
| ★ Bookmarks 🗋 Web Managemen                       | t Re   🍹 Summon UV 🕒 S                                      | Summon   Client Cent                                           | Summon Administrat                             | >> Otros marcadore                                               |
| 🖀 El meu QuestionPoint                            |                                                             | Vniversitat<br>19 València                                     | Servei de Biblioteques 👸<br>Documentació       | → Ballioneques (14054)<br>→ Ballion<br>General   Surt/Sortida    |
| SELECCIONEU EL SERVEI:<br>El meu<br>QuestionPoint | Anici                                                       | Informes                                                       |                                                | Servei tècnic<br>Ajuda<br>Reinicia el rellotge                   |
| Demaneu<br>Xat                                    | Els meus paràmetres                                         | Cobertura del                                                  | formulari web de la meva                       | institució                                                       |
| Base de coneixements<br>Informes                  | Anuncis del grup de s<br>Anuncis de la instituc             | subscripció (Cap)<br>sió (Cap)                                 |                                                | Language:<br>English                                             |
| Actiu: 32                                         | Anuncis de Question                                         | Point                                                          |                                                | Blog   Wiki                                                      |
| Llistes de consultes                              | Últim cop que es v                                          | a actualitzar: Octo                                            | ober 9, 2017                                   |                                                                  |
| Nou: 34<br>No assignades: 3<br>Actiu: 66          | Need help promoti<br>(such as bookmar<br>resources on our p | ing QuestionPoint?<br>ks) and all kinds of<br>promotions page. | Get printable materials<br>f helpful marketing | Documentació   Formació<br>Comentaris/opinions  <br>Framebusters |
| Cerca identificador:                              |                                                             |                                                                |                                                | Cues 24/7 de consorcis                                           |
| Afegeix una consulta                              |                                                             |                                                                |                                                | Llistes de membres 🔻                                             |
| Enllaços ràpids                                   |                                                             |                                                                |                                                |                                                                  |
| Executa un xat<br>Eina de seguiment de<br>xats    |                                                             |                                                                |                                                |                                                                  |

Imatge 1. Mòduls del QuestionPoint

<u>Mòdul "El meu Question Point"</u>: mòdul d'administració del compte. Trobem les pestanyes següents:

- "Inici". Conté els menús:
  - La meu contrasenya del compte, des d'on la podem modificar.
  - Els meus paràmetres: consultar i canviar els paràmetres, modificar el temps d'espera de la sessió.
- "Informes" per a visualitzar els informes estadístics.
- Menú ràpid per accedir a:
  - "Les meues consultes": sols s'accedeix a les noves consultes assignades al meu compte.
  - "Les llistes de consultes" : totes les consultes que han entrat al QP.
  - Afegir una consulta manualment (veure punt 5).

| El meu QuestionPoint 🗙                                                                        |                                                                      |                                                          |                                                       |             | Θ                                         | -                                          |                                | × |
|-----------------------------------------------------------------------------------------------|----------------------------------------------------------------------|----------------------------------------------------------|-------------------------------------------------------|-------------|-------------------------------------------|--------------------------------------------|--------------------------------|---|
| ← → C () www.questionpoin                                                                     | nt.org/crs/servlet/org.oclc.hc                                       | me.Goto;jsessior                                         | nid=7426A26B023D7B5D0                                 | 3A93ABD     | 2FDFB54B?&qpl                             | n Q                                        | ☆ 🖸                            | : |
| 😭 El meu QuestionPoint                                                                        |                                                                      | Vniveršitat<br>1d València                               | Servei de Biblioteques<br>i Documentació              | Ŭ≁ <b>n</b> | ervei de Bibliot<br>General               | eques<br>  Surt,                           | (14054)<br>/Sortida            |   |
| SELECCIONEU EL SERVEI:<br>El meu                                                              | Inici                                                                | Informes                                                 | 3                                                     |             | Reir                                      | Serve<br>nicia el                          | ei tècnic<br>Ajuda<br>rellotge |   |
| Inici La meva contrasenya                                                                     | Els meus paràmetres                                                  | Cobertura de                                             | l formulari web de la me                              | eva instit  | ució                                      |                                            |                                |   |
| Les meves consultes<br>Nou: 15                                                                | Anuncis del grup de su<br>Anuncis de la institució                   | )<br>bscripció (Cap)<br>(Cap)                            |                                                       |             | Language:<br>English                      |                                            | • ©                            |   |
| Actiu: 26                                                                                     | Anuncis de QuestionPo                                                | oint                                                     |                                                       |             | Blog   Wiki                               |                                            |                                |   |
| Llistes de consultes<br>Nou: 32<br>No assignades: 3<br>Actiu: 49<br>Cerca identificador:      | Últim cop que es va<br>Get the latest news a<br>Sign up for the Ques | actualitzar: Sep<br>and information<br>tionPoint list se | otember 25, 2017<br>a sent right to your inbox<br>rv! | x.          | Documentaci<br>Comentaris/<br>Framebuster | ió   Fo<br>opinior<br>s<br><b>de con</b> : | ormació<br>ns  <br>sorcis      |   |
| Afegeix una consulta                                                                          |                                                                      |                                                          |                                                       |             | Llistes de n                              | nembre                                     | es 🔻                           | 4 |
| Executa un xat<br>Eina de seguiment de<br>xats<br>Formulari de pràctica de<br>l'usuari de xat |                                                                      |                                                          |                                                       |             |                                           |                                            |                                | ļ |
| Base de coneixements                                                                          |                                                                      |                                                          |                                                       |             |                                           |                                            |                                | Ŧ |

Imatge 2. Mòdul el meu QuestionPoint

<u>Mòdul "Demaneu"</u> des d'on es gestionen les consultes. Trobem les opcions següents:

- Consultes. Poden veure totes les consultes arribades al QP.
- Les meues consultes. Des d'on gestionarem les consultes que arriben al nostre compte.
- Afegeix una consulta. Per introduir consultes de manera manual.
- Revisa les transcripcions.
- Historial del servei.
- Paràmetres.

| Thomas const                                                                                                    | ultes ×                                                                                                    | 🎸 🎸 Servei de Bibliotequ                                                                                                    | ies i 🛙 🗙 🔪 🔄                                                                                                    |                                                                            |                                                                                                    |
|----------------------------------------------------------------------------------------------------|----------------------------------------------------------------------------------------------------|----------------------------------------------------------------------------------------------------|----------------------------------------------------------------------------------------------------|----------------------------------------------------------------------------|----------------------------------------------------------------------------------------------------|
| - → C △                                                                                                    | i 🛈 www.que                                                                                                    | stionpoint.org/crs/serv                                                                                                    | /let/org.oclc.home.Goto;jses                                                                                                    | sionid=25E26B8927E7003A9                                                   | A2F3084F875A2 🍳 🛧 🚺 🚺                                                                                                    |
| r Bookmarks                                                                                                    | 🖞 Web Manager                                                                                                    | ment Re 🎽 Summon U                                                                                                    | V G Summon   Client Cent                                                                                                    | Summon Administrati                                                        | » Ctros marcado                                                                                                    |
| El meu Qi                                                                                                    | uestionPoint                                                                                                    |                                                                                                    | Vniverșitat e<br>D Valência i                                                                                                    | iervei de Biblioteques 👸<br>Documentació                                   | rei de Biblioteques (14054)                                                                                                    |
| ELECCIONEU I<br>Demaneu                                                                                                    | EL SERVEI:                                                                                                    | Consultes                                                                                                    | Les meves consultes                                                                                                    | Afegeix una consu                                                          | Servei tècnic<br>Ajuda<br>Ita Reinicia el rellotge                                                                                                    |
| Actiu Nou                                                                                                    | Pendent                                                                                                    | Remès/Remesa                                                                                                    | Contestades Tancat                                                                                                    | Tots                                                                       |                                                                                                    |
| NOVES CONS                                                                                                    | uites                                                                                                    |                                                                                                    |                                                                                                    | L                                                                          | Paraula/es clau                                                                                                    |
| Refresca la lli                                                                                                    | sta                                                                                                    |                                                                                                    |                                                                                                    |                                                                            | Q Cerca avançada<br>Registres 1 - 25 de 34 «12»                                                                                                    |
| Refresca la lli<br>Ordena per: Ider                                                                                                    | sta<br><b>ntificador</b>   Rebut                                                                                                    | Actualitzat                                                                                                    | Limite                                                                                                    | a: Tots                                                                    | Q Cerca avançada<br>Registres 1 - 25 de 34 ≪ 1 2 ≫                                                                                                    |
| Refresca la lli<br>Ordena per: Idei                                                                                                    | s <b>ta</b><br>ntificador   Rebut                                                                                                    | Actualitzat                                                                                                    | Limita                                                                                                    | a: Tots                                                                    | Q Cerca avançada<br>Registres 1 - 25 de 34 ≪ 1 2 ≫                                                                                                    |
| Refresca la lli<br>Ordena per: Idei<br>3 <b>?</b> 1282943                                                                                                | sta<br>ntificador   Rebut<br>30: Revolución so                                                                                                    | Actualitzat                                                                                                    | Limite                                                                                                    | a: [Tots                                                                   | Q. Cerca avançada<br>Registres 1 - 25 de 34 ≪ 1 2 ≫<br>▼<br>Assignada a: Biblioteca Humanitats<br>Usuari: Don                                                                                                    |
| Refresca la lli<br>Ordena per: Ide<br>? 1282943<br>Rebut: 1<br>? 1282895<br>Rebut: 1                                                                     | sta<br>ntificador   Rebut<br>30: Revolución so<br>5:28:16 2017/10/<br>25: Buenos días q<br>2:41:42 2017/10/                                                                   | Actualitzat<br>cila<br>'06 (GMT +0200) Actualit<br>iulsiera conocer el índice<br>'06 (GMT +0200) Actualit                                                                  | Limita<br>2<br>zat: 15:28:16 2017/10/06 (GMT<br>de impacto de una revista espa<br>zat: 12:41:42 2017/10/06 (GMT                                                           | a: Tots<br>*+0200)<br>ñola, dónde puedo buscar?<br>*+0200)                 | Cerca avançada<br>Registres 1 - 25 de 34 ≪ 1 2 ≫<br>✓<br>Assignada a: Biblioteca Humanitats Usuari: Don<br>Assignada a: Biblioteca Humanitats.<br>Suport a la investigació<br>Usuari: Ana Isabel Martinez Valle                                                                                                    |
| Refresca la lli<br>Ordena per: Idei<br>? 1282943<br>Rebut: 1<br>? 1282895<br>Rebut: 1<br>? 1282893<br>Rebut: 1<br>? 1282893<br>Rebut: 1                  | sta<br>ntificador   Rebut<br>30: Revolución so<br>5:28:16 2017/10/<br>95: Buenos días q<br>2:41:42 2017/10/<br>39: He perdut un ll<br>2:07:54 2017/10/                        | Actualitzat<br>cila<br>/06 (GMT +0200) Actualit<br>/ulsiera conocer el índice<br>/06 (GMT +0200) Actualit<br>libre<br>/06 (GMT +0200) Actualit                             | Limita<br>2<br>zat: 15:28:16 2017/10/06 (GMT<br>de impacto de una revista espa<br>zat: 12:41:42 2017/10/06 (GMT<br>zat: 12:55:52 2017/10/06 (GMT                          | a: Tots<br>*+0200)<br>ñola, dónde puedo buscar?<br>*+0200)<br>*+0200)      | Cerca avançada<br>Registres 1 - 25 de 34 ≪ 1 2 ≫<br>Assignada a: Biblioteca Humanitats Usuari: Don<br>Assignada a: Biblioteca Humanitats.<br>Suport a la investigació<br>Usuari: Ana Isabel Martinez Valle<br>Assignada a: General<br>Usuari: Blanca Salom                                                                                                    |
| Refresca la lli<br>Ordena per: Idei<br>? 1282943<br>Rebut: 11<br>? 1282895<br>Rebut: 12<br>? 1282895<br>Rebut: 12<br>Rebut: 12<br>? 1282895<br>Rebut: 12 | sta<br>ntificador   Rebut<br>30: Revolución so<br>5:28:16 2017/10/<br>05: Buenos días q<br>2:41:42 2017/10/<br>39: He perdut un ll<br>2:07:54 2017/10/<br>11: hola, hay prést | Actualitzat<br>cila<br>/06 (GMT +0200) Actualit<br>uisiera conocer el índice<br>/06 (GMT +0200) Actualit<br>libre<br>/06 (GMT +0200) Actualit<br>tamo especial para el pue | Limita<br>2<br>zat: 15:28:16 2017/10/06 (GMT<br>de impacto de una revista espa<br>zat: 12:41:42 2017/10/06 (GMT<br>zat: 12:55:52 2017/10/06 (GMT<br>ente del 9 d'octubre? | a: <u>Tots</u><br>+0200)<br>ñola, dónde puedo buscar?<br>+0200)<br>*+0200) | Q. Cerca avançada         Registres 1 - 25 de 34 ≪ 1 2 ≫         ✓         Assignada a: Biblioteca Humanitats         Usuari: Don         Assignada a: Biblioteca Humanitats.         Suport a la investigació         Usuari: Ana Isabel Martínez Valle         Assignada a: General         Usuari: Blanca Salom         Assignada a: Biblioteca Ciències         Socials. Prèstec. |

Mòdul Xat. Aquest mòdul s'implementarà en una segona fase.

<u>Mòdul "Base de coneixements"</u>. QP manté una base de preguntes i respostes que es pot consultar tant pel bibliotecari com per l'usuari des del seu compte.

| El meu QuestionPoint          |                                                         | VNIVERSITAT Servei d<br>ID VALENCIA i Docum | e Biblioteques 🤃 🖓 🖓 entrain<br>entació | de Biblioteques (14054)<br>General   Surt/Sortida |
|-------------------------------|---------------------------------------------------------|---------------------------------------------|-----------------------------------------|---------------------------------------------------|
| ase de vervei:                | Q<br>Cerca                                              | Navega                                      | G<br>Afegeix/Edita                      | Servel tècnic<br>Ajuda<br>Reinicia el rellotge    |
| asic Avançat/ada Identific    | cador de consulta                                       |                                             |                                         |                                                   |
| Cerca bàsica 🛛 Q Cerca ava    | nçada                                                   |                                             |                                         |                                                   |
| Cerca per:<br>(paraules clau) |                                                         |                                             |                                         |                                                   |
| Base de coneixements          | <ul> <li>✓ UNIV DE VA</li> <li>✓ QP Global F</li> </ul> | ALENCIA<br>Reference Network                |                                         |                                                   |
|                               |                                                         |                                             | Esborra/Neteja                          | Cerca                                             |
|                               |                                                         |                                             |                                         |                                                   |
|                               |                                                         |                                             |                                         |                                                   |

Imatge 4. Mòdul Base de coneixements

### 3. Estat de les consultes

Les consultes es poden trobar en els estats següents:

- Actiu. Totes les consultes que no estan tancades.
  - Nou (icona interrogació). Són aquelles que entren noves pel formulari. A més, quan l'usuari realitza qualsevol nova acció, per exemple contestar un aclariment o reobri una pregunta tancada, passa a l'estat nou.
  - Pendent (icona llapis). Quan el bibliotecari sol·licita un aclariment aquesta consulta passa a l'estat pendent fins que no responga l'usuari. Quan l'usuari respon aquesta passarà a l'estat "nou".
  - Remès (icona sobre amb fletxa verda). Llista de preguntes remeses a un col·laborador extern. Aquestes consultes apareixen en els llistats de pendent i remés/remesa.
  - Contestades (icona sobre). Consultes contestades però que no s'han tancat definitivament.
- Tancada (icona carpeta). Són les tancades pel bibliotecari o l'usuari des de la plataforma d'usuari QP. Quan el bibliotecari reobri una consulta tancada per qualsevol motiu, aquesta passa a l'estat "contestades" si s'envia una nova resposta o a l'estat "pendent" si es sol·licita un aclariment a l'usuari.

Si pel contrari, és l'usuari qui reobri una pregunta tancada, aquesta apareixerà amb l'estat "nou" per al bibliotecari. Cal seguir el procediment habitual amb les preguntes contestades: o bé tancar-la o bé passar-la a la base de coneixements.

## 4. Atenció de les consultes

#### 4.1 Missatges al correu electrònic

Quan l'usuari tria la teua biblioteca, arxiu o servei en el formulari web o altre gestor t'assigna una consulta, rebràs una alerta al correu electrònic del àlies utilitzat a QP.

Tots els missatges enviats per QP porten el remitent <u>AskALibrarian@oclc.org</u>

Els assumptes poden ser:

- "Question Point-[consulta #número de la consulta] quan arriba una nova consulta.
- "Se t'ha assignat una pregunta del QuestionPoint" quan ens han reassignat una consulta.

"S'ha eliminat una pregunta del QuestionPoint de la teua llista", quan una de les nostres consultes s'ha reassignat a un altre compte.
"Question Point - Informació sobre el compte" quan es fa algun canvi en el compte a QP.

### 4.2 Gestió de les consultes

Des del mòdul "Demaneu" cal entrar en "Les meues consultes" i en a la pestanya "Nou", on trobaràs el llistat de les consultes noves.

| 🔣 Le          | es meves cor                      | nsultes nove ×                      |              |                                              |                                                |                                |                                                              |                               | Θ                               | -               |                               | × |
|---------------|-----------------------------------|-------------------------------------|--------------|----------------------------------------------|------------------------------------------------|--------------------------------|--------------------------------------------------------------|-------------------------------|---------------------------------|-----------------|-------------------------------|---|
| € →           | C                                 | www.questior                        | npoir        | nt.org/crs/servlet/                          | org.oclc.ask.AskLib                            | rarianQuest                    | ionList;jsessionid=B1DCE                                     | DA5FF19175                    | 763C29D337.                     | Q               | ☆ 🖸                           | : |
| <b>6 E</b>    | l meu Que                         | estionPoint                         |              |                                              | VNIVE<br>D VAL                                 | RÂITAT SO<br>Ência i e         | arvei de Biblioteques<br>Jocumentació                        |                               | i de Bibliote<br>General        | ques (<br>Surt/ | (14054)<br>′Sortida           | Î |
| SELEC<br>Dema | CIONEU EL<br>Aneu                 | SERVEI:                             | •            | <b>?</b><br>Consultes                        | Les meves co                                   | onsultes                       | <b>↓</b><br>Afegeix una cons                                 | sulta Re                      | evisa l <del>es</del> itri      | Serve<br>anser  | ei tècnic<br>Ajuda<br>Ierioge | 5 |
| Actiu         | Nou                               | Pendent                             | Re           | emès/Remesa                                  | Contestades                                    | Tancat                         | Tots                                                         |                               |                                 |                 |                               |   |
| Les r         | neves co                          | onsultes no                         | ves          |                                              |                                                |                                | Cerca:                                                       | P                             | er<br>araula/es cla<br>Q Cer    | u<br>rca avai   | <b>▼</b>                      | > |
| Refre         | esca la llist<br>a per: Identi    | ta<br>i <b>ficador</b>   Rebut      | Act          | ualitzat                                     |                                                |                                |                                                              |                               | Registres                       | 1 - 19          | de 19                         |   |
| <b>?</b>      | 12825395<br>SAVEX y n<br>Gracias. | : Necesito docu<br>o está el archiv | imen<br>o de | tación escrita y gráf<br>la universidad, cóm | ica sobre el incendio<br>o puedo localizar y a | de la Univers<br>cceder a esta | sidad en el 32 . He consulta<br>1 documentación, si la hubie | ido el Assign<br>era. Usuari: | ada a: General<br>Preguntona nº | 1               |                               |   |
|               | Rebut: 10:                        | 02:02 2017/10/                      | 05 (0        | GMT +0200) Actuali                           | tzat: 10:02:02 2017/1                          | 10/05 (GMT +                   | -0200)                                                       |                               |                                 |                 |                               |   |
| □ ?           | 12825378<br>conseguir             | : Me gustan los<br>uno, por favor?  | cart         | eles antiguos que h                          | ay en la entrada de la                         | a universidad                  | de la calle de la nave, podrí                                | ia Assign<br>Usuari:          | ada a: General<br>Preguntona nº | '1              |                               |   |
|               | Rebut: 09:                        | 37:21 2017/10/                      | 05 (0        | GMT +0200) Actuali                           | tzat: 09:37:21 2017/1                          | 10/05 (GMT +                   | 0200)                                                        |                               |                                 |                 |                               |   |
| . ?           | 12825366<br>conseguir             | : Quiero leer un<br>lo?             | artíc        | ulo de una revista p                         | ara mi TFG pero no e                           | está en el cata                | álogo, ¿cómo puedo                                           | Assign<br>Usuari:             | ada a: General<br>Preguntona nº | 1               |                               |   |
|               | Rebut: 09:                        | 30:17 2017/10/                      | 05 (0        | GMT +0200) Actuali                           | tzat: 09:30:17 2017/1                          | 10/05 (GMT +                   | -0200)                                                       |                               |                                 |                 |                               |   |
| <b>?</b>      | 12823912<br>Cartoteca             | : Soy estudiante<br>? gracias       | e de u       | un Master de Geogra                          | afía ¿puedo llevarme                           | a casa prest                   | ado algún documento de la                                    | Assign<br>Usuari:             | ada a: General<br>M. Soledad Ru | iiz Ruiz        | de La                         |   |
|               | Rebut: 20:                        | 38:55 2017/10/                      | 04 (0        | GMT +0200) Actuali                           | tzat: 20:38:55 2017/1                          | 10/04 (GMT +                   | -0200)                                                       | Hermo                         | 58                              |                 |                               | - |

Imatge 5. Llista de consultes noves

Feu clic en cadascuna per veure els detalls de la consulta.

| Consulta completa                          |                                                                                                    |                                                 |                                                    |                             |                                 |                     |                    |      |
|--------------------------------------------|----------------------------------------------------------------------------------------------------|-------------------------------------------------|----------------------------------------------------|-----------------------------|---------------------------------|---------------------|--------------------|------|
| → C (i) www.questionpoint.org/c            | rs/servlet/org.oclc.ask.AskUp                                                                                        | dateQuestionList;js                             | sessionid=B1DCDA5F                                 | F19175763                   | C29D337B                        | . Q                 | ☆                  |      |
| Cor                                        | sultes Les meves co                                                                                                  | onsultes Afe                                    | egeix una consult                                  | a Rev                       | ∕isa l <del>es</del> itrí       | anser               | rienîe             | ŋş   |
| tiu Nou Pendent Remès/F                    | Remesa Contestades                                                                                                   | Tancat Tot                                      | s                                                  |                             |                                 |                     |                    |      |
| nsulta completa << 12 de 19 >>             | Torna a la Ilista                                                                                                    |                                                 | [                                                  | 🖶 Imprim                    | eix la visualit                 | zació a             | actual             |      |
| Resposta Retorna l'assigna                 | ió Afegeix una nota                                                                                                  | Afegeix co                                      | odis descriptius                                   |                             |                                 |                     |                    |      |
| Canvia l'adreça electrònica de l'usuari    | - Remet a                                                                                                    | • •                                             | – Mou a –                                          | • •                         |                                 |                     |                    |      |
| all de la consulta                         |                                                                                                    |                                                 |                                                    |                             |                                 |                     |                    |      |
| Usuari:                                    | Preguntona nº1 <loalu@uv.e< td=""><td>s&gt;</td><td></td><td></td><td></td><td></td><td></td><td></td></loalu@uv.e<> | s>                                              |                                                    |                             |                                 |                     |                    |      |
| Assignada:                                 | General (32)                                                                                                    |                                                 | •                                                  | Tipus<br>d'usuari:          | ?                               |                     |                    |      |
| Assignada.                                 | Ð                                                                                                    |                                                 |                                                    | Rebut:                      | 10:32:36 201                    | 7/10/0              | 03 (GM             | г    |
| Idioma:                                    | Català                                                                                                    |                                                 |                                                    |                             | 10200)                          |                     |                    |      |
| Consulta:                                  | [12818437] Soy profesora de<br>(aparece solo a nombre del                                                            | e sociología, he dete<br>colega) y el otro de u | ctado en DIALNET que<br>una revista Scoups. ¿A o   | falta dos ar<br>Juién y cóm | tículos míos,<br>o solicito que | uno en<br>e lo arre | n coaute<br>eglen? | oría |
| Institució de l'usuari:                    | Servei de Biblioteques                                                                                               |                                                 |                                                    |                             |                                 |                     |                    |      |
| Adreça IP:                                 | 147.156.188.146                                                                                                    |                                                 |                                                    |                             |                                 |                     |                    |      |
| Professió:                                 | Personal docent i investigad                                                                                         | or (PDI)                                        |                                                    |                             |                                 |                     |                    |      |
| Remitent:                                  | http://www.questionpoint.or                                                                                          | g/crs/servlet/org.oc                            | lc.admin.BuildForm?&ir                             | nstitution=1                | 4054&type=1                     | &langu              | uage=2             | 4    |
| Usuari UV:                                 | loalu                                                                                                    |                                                 |                                                    |                             |                                 |                     |                    |      |
| torial de la consulta                      |                                                                                                    |                                                 |                                                    |                             |                                 |                     |                    |      |
| Usuari:<br>10:32:36 2017/10/03 (GMT +0200) | Soy profesora de sociología,<br>solo a nombre del colega) y                                                          | he detectado en DI,<br>el otro de una revist    | ALNET que falta dos ari<br>a Scoups. ¿A quién y có | ículos míos<br>mo solicito  | , uno en coau<br>que lo arregi  | utoría (<br>en?     | aparec             | e    |
| Resposta Retorna l'assigna                 | ció Afegeix una nota                                                                                                 | Afegeix co                                      | odis descriptius                                   |                             |                                 |                     |                    |      |
|                                            |                                                                                                    |                                                 |                                                    |                             |                                 |                     |                    |      |

Imatge 6. Consulta vista amb detall

Una vegada dins d'una consulta, tenim les opcions següents: assignar-la a altre compte, contestar la consulta, sol·licitar un aclariment, enviar un missatge o redactar un esborrany.

## A. Assignar la consulta a altre compte.

Al costat del camp "Assignada" trobaràs una llista desplegable amb tots el comptes del Servei de referencia virtual. Si l'usuari o altre bibliotecari t'han assignat una consulta que no et correspon, la hauràs d'assignar al compte adient. En aquest cas, arribarà un missatge al correu electrònic del compte que ha rebut l'assignació.

| Cor                                                                                                    | sultes Les meves consultes Afe                                                                                                    | geix una consulta Revisa les transgrippions                                                               |
|----------------------------------------------------------------------------------------------------|----------------------------------------------------------------------------------------------------|----------------------------------------------------------------------------------------------------|
| ctiu Nou Pendent Remès/F                                                                                                    | Remesa Contestades Tancat Tots                                                                                                    |                                                                                                    |
| onsulta completa 🛛 << 12 de 19 >>                                                                                                    | Torna a la llista                                                                                                    | 🕀 Imprimeix la visualització actual                                                                       |
| Resposta Retorna l'assigna                                                                                                    | ció Afegeix una nota Afegeix cod                                                                                                    | lis descriptius                                                                                           |
| Canvia l'adreça electrònica de l'usuari                                                                                                    | - Remet a 🔹 💿                                                                                                    | - Mou a 🔹 💿                                                                                               |
| Idioma:                                                                                                    | Biblioteca Ciències Socials. Referencia i formac<br>Biblioteca Ciències Socials. Revistes (1)                                                                                                    | elő (3) +0200)                                                                                            |
| Idioma:<br>Consulta:<br>Institució de l'usuari:<br>Adreça IP:<br>Professió:<br>Remitent:<br>Usuari UV:<br>storial de la consulta<br>Usuari:<br>10.32:36 2017/10/03 (GMT +0200) | Biblioteca Ciències Socials. Referencia i formac<br>Biblioteca Ciències Socials. Revistes (1)<br>Biblioteca Ciències. Adquisicions (0)<br>Biblioteca Ciències. Revistes (1)<br>Biblioteca Dipositària de la ONU. ONUBIB-UV (1<br>Biblioteca Diposit (0)<br>Biblioteca Historica (0)<br>Biblioteca Historica (0)<br>Biblioteca Humanitats (16)<br>Biblioteca Humanitats. Préstec (0)<br>Biblioteca Humanitats. Préstec (0)<br>Biblioteca Humanitats. Revistes (0)<br>Biblioteca Humanitats. Suport a la investigació<br>Biblioteca Jardi Botànic (0)<br>Biblioteca Jardi Botànic (0) | (1)     +0200)       a dos artículos mios, uno en coautoría in y cómo solicito que lo arreglen?       (1) |

Imatge 7. Assignar consulta a altre compte

Després de triar el compte, has de prémer la icona de la fletxa.

|                                                                    | Consultes                | Les meves co                                                                                                    | nsultes                       | Afe                | geix una con       | sulta       | Re             | ∕isa lesiti                | ansor      | ່ເຊດີອຸດູຣ | - |
|--------------------------------------------------------------------|--------------------------|----------------------------------------------------------------------------------------------------|-------------------------------|--------------------|--------------------|-------------|----------------|----------------------------|------------|------------|---|
| ctiu Nou Pendent Re                                                | mès/Remesa               | Contestades                                                                                                    | Tancat                        | Tots               |                    |             |                |                            |            | . energe   |   |
| onsulta completa << 12 de                                          | e 19 >> Torna a          | la llista                                                                                                    |                               |                    |                    | ₽           | Imprim         | eix la visual              | ització a  | ctual      | - |
| Resposta Retorna l'a                                               | assignació               | Afegeix una nota                                                                                                    | Afeg                          | eix cod            | is descriptius     | ]           |                |                            |            |            |   |
| Canvia l'adreça electrònica de                                     | ľusuari – Re             | met a                                                                                                    | •                             | 0                  | - Mou a            | •           | 0              |                            |            |            |   |
| etall de la consulta                                               |                          |                                                                                                    |                               |                    |                    |             |                |                            |            |            |   |
| Usuari:                                                            | Pregunt                  | ona nº1 <loalu@uv.es< td=""><td>&gt;</td><td></td><td></td><td>Tip</td><td>us</td><td>-</td><td></td><td></td><td></td></loalu@uv.es<> | >                             |                    |                    | Tip         | us             | -                          |            |            |   |
| Assignada:                                                         | Bibliote                 | ca Educació (0)                                                                                                    |                               |                    |                    | ▼ ďu<br>Ret | suari:<br>out: | ?<br>10:32:36 20<br>+0200) | 17/10/0    | 3 (GMT     |   |
| Idioma:                                                            | Català                   |                                                                                                    |                               |                    |                    |             |                | .0200)                     |            |            |   |
| Consulta:                                                          | [128184                  | 37 Soy profesora de                                                                                                    | sociología, he                | e detect           | tado en DIALNET    | que falta   | dos ar         | tículos míos               | s, uno en  | coautoría  | • |
| Institució de l'usuari:                                            | Servei d                 | e Biblioteques                                                                                                    | olega) y el ou                | oueu               | la revista Scoups  | . ZAquiei   | ry con         | io solicito qu             | le lo alle | giens      |   |
| Adreça IP:                                                         | 147.156                  | 188.146                                                                                                    |                               |                    |                    |             |                |                            |            |            |   |
| Professió:                                                         | Persona                  | l docent i investigado                                                                                                    | r (PDI)                       |                    |                    |             |                |                            |            |            |   |
| Remitent:                                                          | http://w                 | ww.questionpoint.org                                                                                                    | /crs/servlet/c                | org.ocld           | admin.BuildFor     | m?&instit   | ution=1        | 4054&type=                 | 1&langu    | lage=24    |   |
| Usuari UV:                                                         | loalu                    |                                                                                                    |                               |                    |                    |             |                |                            |            |            |   |
|                                                                    |                          |                                                                                                    |                               |                    |                    |             |                |                            |            |            |   |
| storial de la consulta                                             |                          |                                                                                                    |                               |                    | NICT and falles of | os artículo | os míos        | uno en coa                 | autoría (  | aparece    |   |
| storial de la consulta<br>Usuari:<br>10:32:36 2017/10/03 (GMT +020 | Soy prof<br>D) solo a ne | esora de sociología, h<br>ombre del colega) y el                                                                                       | ne detectado<br>I otro de una | en DIAI<br>revista | Scoups. ¿A quiér   | n y cómo    | solicito       | que lo arreg               | len?       |            |   |

Si es desconeix la biblioteca, arxiu o servei que la ha de contestar assigna-la al compte "General". No ha de quedar cap consulta per assignar.

# B. Contestar la consulta

Per respondre la consulta has d'entrar en el botó "Resposta"

| Co                                         | nsultes Les meves consultes Afegeix una co                                                                                            | nsulta Revisa les transprincions                                                                   |
|--------------------------------------------|----------------------------------------------------------------------------------------------------|----------------------------------------------------------------------------------------------------|
| iu Nou Pendent Remès/                      | Remesa Contestades Tancat Tots                                                                                                    |                                                                                                    |
| nsulta completa << 12 de 19 >              | Torna a la llista                                                                                                    | Imprimeix la visualització actual                                                                  |
| Resposta Retorna l'assigna                 | cló Afegeix una nota Afegeix codis descriptius                                                                                        |                                                                                                    |
| Canvia l'adreça electrònica de l'usuar     | - Remet a 🔻 🔍 🔿 🗌 - Mou a                                                                                                    | • •                                                                                                |
| all de la consulta                         |                                                                                                    |                                                                                                    |
| Usuari:                                    | Preguntona nº1 <loalu@uv.es></loalu@uv.es>                                                                                            | _                                                                                                  |
| Assignada:                                 | Biblioteca Educació (0)                                                                                                    | Tipus<br>▼ d'usuari: ?                                                                             |
| Assignada.                                 | 0                                                                                                    | Rebut: 10:32:36 2017/10/03 (GMT<br>+0200)                                                          |
| Idioma:                                    | Català                                                                                                    | 10200)                                                                                             |
| Consulta:                                  | [12818437] Soy profesora de sociología, he detectado en DIALNE<br>(aparece solo a nombre del colega) y el otro de una revista Scoup   | T que falta dos artículos míos, uno en coautorí:<br>os, / A quién y cómo solicito que lo arreglen? |
| Institució de l'usuari:                    | Servei de Biblioteques                                                                                                    |                                                                                                    |
| Adreça IP:                                 | 147.156.188.146                                                                                                    |                                                                                                    |
| Professió:                                 | Personal docent i investigador (PDI)                                                                                                  |                                                                                                    |
| Remitent:                                  | http://www.questionpoint.org/crs/servlet/org.oclc.admin.BuildFo                                                                       | rm?&institution=14054&type=1&language=24                                                           |
| Usuari UV:                                 | loalu                                                                                                    |                                                                                                    |
| torial de la consulta                      |                                                                                                    |                                                                                                    |
| Usuari:<br>10:32:36 2017/10/03 (GMT +0200) | Soy profesora de sociología, he detectado en DIALNET que falta o<br>solo a nombre del colega) y el otro de una revista Scoups. ¿A qué | dos artículos míos, uno en coautoría (aparece<br>én y cómo solicito que lo arreglen?               |
|                                            |                                                                                                    |                                                                                                    |

Imatge 9. Resposta

Redacta la resposta seguint el passos següents:

1. Utilitza el guió (script) de salutació en l'idioma que corresponga del desplegable "script de l'entorn de gestió de base (BME)".

| COW          | w.questionpoint.org/crs/servlet/org.oclc.ask.AskLibrarianQuestionUpdate;jsessioni                                                                                                    | d=B1DCDA5FF19175763C29D 🔍 🛧                                                                                                    |
|--------------|----------------------------------------------------------------------------------------------------|----------------------------------------------------------------------------------------------------|
| Consulta:    | [12825366] Quiero leer un artículo de una revista para mi TFG pero no<br>está en el catálogo, ¿cómo puedo conseguirlo? [Visualització de la<br>consulta completa]                              |                                                                                                    |
| Per a:       | Preguntona nº1 ≺loalu@uv.es>                                                                                                    |                                                                                                    |
| Resposta:    | Edició - Format - Veure - Inserir -                                                                                                    | O Consell ràpid                                                                                                    |
|              |                                                                                                    | Advertència: quan s'afegeixen<br>missatges predefinits que s'utilitzen<br>bàsicament en sessions de xat, no es<br>recomanen les fonts de gran tamany I/o                                  |
|              | Mides de la 👻                                                                                                    | es pot veure afectada.                                                                                                    |
|              | Estimado usuario.<br>Estimado usuario.                                                                                                    | Consell ràpid<br>L'interlineat predeterminat per aquest<br>editor és la tecla retorn de caro<br>doble espai). Usant la tecla retorn de<br>carro finalitzarà qualsevol format de<br>titol. |
|              | p Paraulas: 4                                                                                                    | Per crear un espai simple d'interlineat,<br>utilitzeu Shift + tecla retorn de carro.<br>Això continuarà amb quaisevol<br>modificació del format de títol a la línia<br>anterior.          |
|              | A Mastra/Oquita Teoltin                                                                                                    |                                                                                                    |
| Scripts      | Seleccioneu l'script de l'Entorn de Gestió de Base (BME) - ▼     Seleccioneu l'script de l'Entorn de Gestió de Base (BME) - ▼     Seleccioneu l'script de l'Entorn de Gestió de Base (BME) - ↓ |                                                                                                    |
|              | Consulta Inapropiada valencià                                                                                                    |                                                                                                    |
| Annex 1      | Saludo castellano                                                                                                    |                                                                                                    |
| Annex 2      | Salutacio Valencia                                                                                                    |                                                                                                    |
| Partition as |                                                                                                    |                                                                                                    |

Imatge 10. Guió de salutaci

2. Redacta la resposta seguint la guia d'estil del SRV.

Pel que fa a la lletra, deixa la que apareix per defecte en l'editor de textos (verdana 8,5). El tractament amb l'usuari ha de ser de "vostè" (vegeu el document *Guia d'estil*).

Totes les consultes es responen en la llengua que tria l'usuari.

Si la consulta és habitual, consulta la base de coneixements locals. Segueix el passos següent:

- × Θ 🌇 Consulta contestada × ← → C 🛛 🛈 www.questionpoint.org/crs/servlet/org.oclc.ask.AskLibrarianQuestionUpdate;jsessionid=707222DD8DA7C4249739B... २ 🕁 🖸 : Anna Contraction (14054) Servei de Biblioteques A El meu QuestionPoint i Documentació General Surt/Sortida Servei tècnic ≡ SELECCIONEU EL SERVEI: + 0 Ajuda Demaneu Consultes Les meves consultes Afegeix una consulta Revisa les transcripcions Actiu Nou Pendent Remès/Remesa Contestades Tancat Tots Consulta contestada Cancel·la Envia la resposta Sol·liciteu un aclariment Envia el missatge Desa l'esborrany Q Cerca en la KB Consulta: [12828939] He perdut un llibre [Visualització de la consulta completa] Blanca Salom <br/>
  <br/>
  blanca.salom@uv.es> Per a: Resposta: Edició • Format • Veure • Inserir -Consell ràpid Advertència: quan s'afegeixen missatges predefinits que s'utilitzen bàsicament en sessions de xat, no es recomanen les fonts de gran tamany i/o els colors, ja que la interfície de l'usuari es pot veure afectada. ♠ ♥ B I ⊻ E E E E E E E E E E Augn <u>A</u> ▼ <u>A</u> ▼ <sup>®</sup> <sup>©</sup> *P* Formats ▼ Família de I... Mides de la ... 🔻 Consell ràpid editor és la tecla retorn de carro (tecla "enter") = un salt de paràgraf (a doble espai). Usant la tecla retorn de carro finalitzarà qualsevol format de títol. Per crear un espai simple d'interlineat, utilitzeu Shift + tecla retorn de carro. Això continuarà amb qualsevol modificació del format de títol a la línia Paraules: 0 p anterior
- a. Entra en la bases de coneixement local

Imatge 11. Cerca en la base de coneixements

b. Desmarca la QP Global Reference Network i escriu un terme de cerca, per exemple "préstec", "horari", etc.

|                         | VNIVERS               | ITAT Servel de Biblioteque | n 76. Innservei de Bibl                | iotequi      | as (140 | 054)                 |
|-------------------------|-----------------------|----------------------------|----------------------------------------|--------------|---------|----------------------|
| El meu QuestionPoint    | 10 VALEN              | NCIA i Documentació        | Gener                                  | nal   Su     | irt/Sor | rtida                |
| maneu Con               | Sultes Les meves con  | sultes Afegeix una co      | nsulta Revisa les <sub>f</sub>         | 50<br>GM3864 | IRFIM   | cnic<br>juda<br>Btge |
| tiu Nou Pendent Remès/R | emesa Contestades 1   | Tancat Tots                |                                        |              |         |                      |
| acio Search             |                       |                            |                                        |              |         |                      |
| asic search             |                       |                            |                                        |              |         |                      |
|                         |                       |                            | ······································ |              |         |                      |
|                         |                       |                            | Q ^                                    | dvanced      | Search  |                      |
| Cerca per               |                       |                            |                                        |              |         |                      |
| (paraules clau) prestec |                       |                            |                                        |              |         |                      |
| Base de IN UNIV D       | E VALENCIA            |                            |                                        |              |         |                      |
| Official and GP GIG     | bal Reference Network |                            |                                        |              |         |                      |
|                         |                       |                            |                                        |              |         |                      |
|                         |                       |                            | Cerca                                  | sborra/N     | oteia   |                      |
|                         |                       |                            | Constanting of the                     |              | 1111201 |                      |
|                         |                       |                            |                                        |              |         |                      |
|                         |                       |                            |                                        |              |         |                      |
|                         |                       |                            |                                        |              |         |                      |
|                         |                       |                            |                                        |              |         |                      |
|                         |                       |                            |                                        |              |         |                      |

Imatge 12. Cerca en la base Univ de València

c. Tria el resultat pertinent i l'opció "copia la resposta" (no l'opció "reenvia la resposta").

| Detall del registre                                            | <                              |                                         |                            |                                       |                | Θ                      | -                |                     | ×        |
|----------------------------------------------------------------|--------------------------------|-----------------------------------------|----------------------------|---------------------------------------|----------------|------------------------|------------------|---------------------|----------|
| ← → C () www.questi                                            | ionpoint.org/crs/servlet/      | org.oclc.ask.AskLibi                    | rarianFetch                | QA:jsessionid=707222[                 | D8DA7C4249739  | B5D064C                | Q                | ☆ 🖸                 | :        |
| 🕂 El meu QuestionPoint                                         | t                              | Vnivei<br>10 Val                        | RÎTAT <b>S</b><br>Ência îi | ervei de Biblioteques<br>Documentació |                | e Bibliote<br>General  | eques (<br>Surt/ | (14054)<br>'Sortida | <b>^</b> |
| SELECCIONEU EL SERVEI:<br>Demaneu                              | Consultes                      | Les meves co                            | onsultes                   | +<br>Afegeix una co                   | nsulta Revi    | sa l <del>es</del> itr | Serve<br>Anser   | ei tècnic<br>Ajuda  |          |
| Actiu Nou Pendent                                              | Remès/Remesa                   | Contestades                             | Tancat                     | Tots                                  |                |                        |                  |                     |          |
| Detall del registre                                            | a "Llista de registres"        |                                         |                            |                                       |                |                        |                  |                     |          |
|                                                                |                                |                                         |                            |                                       | 🖨 Imprimei     | x la visuali           | tzació a         | ictual              | - 1      |
|                                                                |                                |                                         |                            | Reenvia la resposta                   | Copia la respo | sta                    | Can              | cel·la              |          |
| Registre Identificador: 263554<br>Tramès a la base de coneixen | 4<br>nents de: 07/24/2017 Últi | ma actualització: 08/                   | /31/2017 <b>Re</b>         | enviat/Copiat: 0                      |                |                        |                  |                     |          |
| Consulta                                                       |                                |                                         |                            |                                       |                |                        |                  |                     | 10       |
| Consulta:                                                      | Temps de <b>préstec i</b> nom  | bre d'exemplars                         |                            |                                       |                |                        |                  |                     |          |
| Institució sol·licitant:                                       | Servei de Biblioteques         |                                         |                            |                                       |                |                        |                  |                     |          |
| Base de coneixements:                                          | UNIV DE VALENCIA               |                                         |                            |                                       |                |                        |                  |                     |          |
| Font de la sol·licitud:                                        | Online Manual Submitta         | l i i i i i i i i i i i i i i i i i i i |                            |                                       |                |                        |                  |                     |          |
| Nivell educatiu:                                               | Adult/Estudiant de per v       | ida                                     |                            |                                       |                |                        |                  |                     |          |
| Paraules clau de la consulta:                                  | prestec,exemplars,temp         | s                                       |                            |                                       |                |                        |                  |                     |          |
| Categoria:                                                     | FAQ                            |                                         |                            |                                       |                |                        |                  |                     |          |
| Data sol·licitada/obligatòria:                                 |                                |                                         |                            |                                       |                |                        |                  |                     |          |
| Matèria:                                                       |                                |                                         |                            |                                       |                |                        |                  |                     |          |
| Codi geogràfic:                                                |                                |                                         |                            |                                       |                |                        |                  |                     |          |
| Motiu:                                                         | Altres                         |                                         |                            |                                       |                |                        |                  |                     |          |
| Idioma de la consulta:                                         | Català                         |                                         |                            |                                       |                |                        |                  |                     |          |
| Fonts verificades:                                             |                                |                                         |                            |                                       |                |                        |                  |                     | -        |

Imatge 13. Còpia la resposta

- d. Revisa el format de la resposta per a que siga correcta, com ara els enllaços amb hipervincles i amplia-la amb la informació que es considere pertinent.
- 3. Utilitza el guió d'acomiadament en l'idioma que corresponga del desplegable "script personal"

| 0 0                 | w.questionpoint.org/crs/servlet/org.oclc.ask.AskLibrarianQuestionUpdate;jsessioni                                                                                                    | id=707222DD8DA7C42497398 🔍 🏠                                                                                                    | 101 |  |
|---------------------|----------------------------------------------------------------------------------------------------|----------------------------------------------------------------------------------------------------|-----|--|
| Consulta:<br>Per a: | [12828939] He perdut un llibre [Visualització de la consulta completa]<br>Blanca Salom<br>slanca.salom@uv.es>                                                                                                   |                                                                                                    |     |  |
| Resposta:           | Edició - Format - Veure - Inserir -                                                                                                    | Consell ràpid                                                                                                    |     |  |
|                     |                                                                                                    | Advertència: quan s'afegeixen<br>missatges predefinits que s'utilitzen                                                                                                    |     |  |
|                     | A + A + 🐨 🕞 d <sup>o</sup> Formats + Familia de I +                                                                                                    | bàsicament en sessions de xat, no es<br>recomanen les fonts de gran tamany i/o                                                                                                    |     |  |
|                     | Mides de la •                                                                                                    | els colors, ja que la interficie de l'usuari<br>es pot veure afectada.                                                                                                    |     |  |
|                     | Deparant del tipus de vinculació amb la Universitat, el temps de préstec varia. Des de l'anllaç<br>Deparant del tipus de vinculació amb la Universitat el temps de présteci<br>http://www.es/referencia/prestec | Consell ràpid     Consell ràpid     L'interlineat predecteminat per aquest     L'interlineat predecteminat per aquest     Consella renter) = un salt de paràgraf (a     doble espai). Usant la tecla retorn de     carro finalitzarà qualsevol     format de     titol.     Per crear un espai ample d'Interlineat,     Això continuarà ample qualsevol |     |  |
|                     | p Paraules 31                                                                                                    | modificació del format de títol a la línia<br>anterior.                                                                                                    |     |  |
|                     | Mostra/Oculta Tooltip                                                                                                    |                                                                                                    |     |  |
| Corinto             | Seleccioneu l'script personal Y O                                                                                                    |                                                                                                    |     |  |
| Scripts             | - Seleccioneu l'script de l'Entorn de Gestió de Base (BME) - • •                                                                                                    |                                                                                                    |     |  |
|                     | La mida màxima de l'arxiu són 5 MB L'arxiu adjunt no pot excedir de 12<br>MB                                                                                                    |                                                                                                    |     |  |
| Annex 1             | Seleccionar archivo Ningún archivo seleccionado                                                                                                    |                                                                                                    |     |  |
| Annex 2             | Seleccionar archivo Ningún archivo seleccionado                                                                                                    |                                                                                                    |     |  |
|                     |                                                                                                    |                                                                                                    |     |  |
| Annex 3             | Seleccionar archivo Ningún archivo seleccionado                                                                                                    |                                                                                                    |     |  |

Imatge 14. Guió d'acomiadament

4. Feu clic en el botó "Resposta"

| 0 0 0                       | and the second second |                                                                                                    | DID OCIC ASK ASKUT                                                 | irarianQuesti                                         | onupdate   |             |                                                                                                    |                                                                                                    | A DESCRIPTION OF A DESCRIPTION OF A DESC |                                                                                                    | and the second second se | _      |
|-----------------------------|----------------------------------------------------------------------------------------------------|----------------------------------------------------------------------------------------------------|--------------------------------------------------------------------|-------------------------------------------------------|------------|-------------|----------------------------------------------------------------------------------------------------|----------------------------------------------------------------------------------------------------|----------------------------------------------------------------------------------------------------|----------------------------------------------------------------------------------------------------|----------------------------------------------------------------------------------------------------|--------|
| Contraction of the second   | and the second second                                                                                                    | y cray service y c                                                                                                    | VNUVE                                                              | DSITET Co                                             | muni de Pi | - Hotest    |                                                                                                    | antivei de                                                                                                    | Bibliote                                                                                                    | cues (                                                                                                    | (14054)                                                                                                    |        |
| 🕋 El meu Ques               | tionPoint                                                                                                    |                                                                                                    | ID VAL                                                             | LENCIA ID                                             | ocument    | ciò         | 12 Q+1                                                                                                    |                                                                                                    | Seneral                                                                                                    | Surt/                                                                                                    | Sortida                                                                                                    | 1      |
| SELECCIONEU EL S<br>Demaneu |                                                                                                    | ()<br>onsultes                                                                                                    | Les meves c                                                        | onsultes                                              | Afege      | +<br>ix una | consulta                                                                                                    | Revia                                                                                                    | a leeM                                                                                                    | Serve<br>RIPER                                                                                                    | Ajuda                                                                                                    | -<br>- |
| Actiu Nou                   | Pendent Remès                                                                                                    | /Remesa                                                                                                    | Contestades                                                        | Tancat                                                | Tots       |             |                                                                                                    |                                                                                                    |                                                                                                    |                                                                                                    |                                                                                                    |        |
| consulta conte              | estada                                                                                                    | 1                                                                                                    |                                                                    |                                                       |            |             |                                                                                                    |                                                                                                    |                                                                                                    |                                                                                                    |                                                                                                    |        |
| Cancel·la                   | Envia la resposta                                                                                                    | Sol·licite                                                                                                    | u un aclariment                                                    | Envia el                                              | missatge   |             | Desa l'esbon                                                                                                    | any                                                                                                    | Q Ce                                                                                                    | rca en la                                                                                                    | a KB                                                                                                    |        |
| Consulta:                   | está en el catálo                                                                                                    | an indune a                                                                                                    |                                                                    |                                                       |            |             |                                                                                                    |                                                                                                    |                                                                                                    |                                                                                                    |                                                                                                    |        |
| Per a:                      | Preguntona nº1                                                                                                    | sta]<br><loalu@uv.e< td=""><td>ouedo consegui<br/>es≻</td><td>rlo? [Visualit</td><td>tzació de</td><td>la</td><td></td><td></td><td></td><td></td><td></td><td></td></loalu@uv.e<> | ouedo consegui<br>es≻                                              | rlo? [Visualit                                        | tzació de  | la          |                                                                                                    |                                                                                                    |                                                                                                    |                                                                                                    |                                                                                                    |        |
| Per a:<br>Resposta:         | Preguntona nº1                                                                                                    | go, ¿como p<br>ta]<br><loalu@uv.∉<br>at ∙ Veure</loalu@uv.∉<br>                                                                                                    | •s><br>• Inserir •                                                 | rlo? (Visualii                                        | tzació de  | la          | O Consell                                                                                                    | ràpid                                                                                                    |                                                                                                    |                                                                                                    |                                                                                                    |        |
| Per a:<br>Resposta:         | Preguntona nº1 -<br>Edició + Forma                                                                                                    | go, ¿como ;<br>eta]<br><loalu@uv.e<br>at - Veure<br/>I 및 ≣</loalu@uv.e<br>                                                                                                    | es><br>• Inserir •                                                 | rlo? [Visualii                                        | tzació de  | la          | Consell<br>Advertènc<br>missatges                                                                                                    | <b>ràpid</b><br>ia: quan s'<br>predefinit                                                                                                    | afegeixen<br>s que s'uti                                                                                                    | litzen                                                                                                    |                                                                                                    |        |
| Per a:<br>Resposta:         | Preguntona nº1 -<br>Edició + Forma<br>S + B<br>A + A + ©                                                                                                    | go, ¿como p<br>eta]<br><loalu@uv.e<br>at + Veure<br/>✔ ♀ │ ≡<br/>▷ ☺ &amp;</loalu@uv.e<br>                                                                                         | • Inserir •<br>Formats • Fa                                        | rlo? [Visualii<br>i = i =<br>mília de l               | tzació de  | la          | O Consell<br>Advertènce<br>missatges<br>bàsicame<br>recomane                                                                                                    | ràpid<br>ia: quan s'<br>predefinit<br>nt en sessi<br>n les fonts                                                                                                    | afegeixen<br>s que s'uti<br>ons de xat<br>de gran ta                                                                                                    | litzen<br>t, no es                                                                                                    | 10                                                                                                    |        |
| Per a:<br>Resposta:         | Preguntona nº 1<br>Edició • Forma<br>• • B<br>• • B<br>• • • B<br>• • • • • • • • • •                                                                                                    | go, ¿como p<br>eta]<br><loalu@uv.e<br>at ← Veure<br/>I ⊻ E<br/>⇒ ⊕ ♂</loalu@uv.e<br>                                                                                               | • Inserir •                                                        | rlo? [Visualii<br>  ፤≘ i≘<br>mília de I ∙             | tzació de  | la          | Consell<br>Advertènc<br>missatges<br>bàsicame<br>recomane<br>els colors<br>es pot veu                                                                                                    | ràpid<br>ia: quan s'<br>predefinit<br>nt en sessi<br>n les fonts<br>ja que la i<br>re afectad                                                                                                    | afegeixen<br>s que s'uti<br>ions de xat<br>i de gran ta<br>nterfície de<br>a.                                                                                                    | litzen<br>I, no es<br>imany I,<br>e l'usua                                                                              | /o<br>ri                                                                                                    |        |
| Per a:<br>Resposta:         | Edició + Forma<br>Edició + Forma<br>- B<br>- A + B<br>Mides de la +<br>Estimade usuario,                                                                                                    | go, ¿como ;<br>eta]<br><loalu@uv.e<br>at ← Veure<br/>I ⊻ ≡<br/>▷ ۞ ♂</loalu@uv.e<br>                                                                                               | ss><br>• Inserir •<br>= = = = =<br>Formats •   Fa                  | rlo? [Visualii<br>  ፤⊒ }⊒<br>milia de l               | tzació de  | la          | Consell<br>Advertènc<br>missatges<br>bàsicame<br>recomane<br>els colors<br>es pot veu<br>Consell                                                                                                    | ràpid<br>la: quan s'<br>predefinit<br>nt en sessi<br>n les fonts<br>ja que la i<br>re afectad<br>ràpid                                                                                                    | afegeixen<br>s que s'uti<br>ions de xat<br>i de gran ta<br>nterfície de<br>a.                                                                                                    | ilitzen<br>I, no es<br>Imany I/<br>e l'usua                                                                             | /o<br>ri                                                                                                    |        |
| Per a:<br>Resposta:         | Estimade usuaria,                                                                                                    | go, ¿como ;<br>eta]<br><loalu@uv.e<br>at ← Veure<br/>I ⊻ Ε<br/>a ⊕ o?</loalu@uv.e<br>                                                                                              | suedo consegui<br>SS≻<br>▼ Inserir ▼<br>E E II III<br>Formats ▼ Fa | rlo? [Visualii<br>  ፤≘ }≘<br>mília de l               | izació de  | la          | Consell<br>Advertènc<br>missatges<br>bàsicame<br>recomane<br>els colors<br>es pot veu<br>Ocnsell<br>L'interliner<br>editor és l                                                                                     | ràpid<br>ia: quan s'<br>predefinit<br>nt en sessi<br>ja que la i<br>re afectad<br>ràpid<br>t predeter<br>a tecla reto                                                                                              | afegeixen<br>s que s'uti<br>ions de xat<br>i de gran ta<br>nterfície de<br>a.<br>minat per<br>orn de carr                                                                                                    | litzen<br>I, no es<br>amany i,<br>e l'usua<br>aquest                                                                    | /o<br>ri                                                                                                    |        |
| Per a:<br>Resposta:         | Estimada usuaria,                                                                                                    | go, ¿como ;<br>ita]<br><loalu@uv.e<br>at + Veure<br/>I ⊻ ≡<br/>a ⊕ &amp;</loalu@uv.e<br>                                                                                           | SS  Inserir +  Formats +  Fa                                       | rlo? [Visualii<br>Li≣ ł≣<br>milia de I ▼              | izació de  | la          | Consell<br>Advertènc<br>missatges<br>bàsicame<br>els colors,<br>es pot veu<br>Consell<br>L'interlinee<br>aditor és l<br>(tecla "ent<br>doble esp<br>carro final<br>titol.                                           | ràpid<br>ia: quan s'<br>predefinit<br>nt en sessi<br>n les fonts<br>ja que la i<br>re afectad<br>ràpid<br>it predeter<br>a tecla rete<br>er") = un s<br>ai). Usant l<br>itzarà qual                                | afegeixen<br>s que s'uti<br>lons de xat<br>i de gran ta<br>nterfície de<br>a.<br>minat per<br>orn de carro<br>alt de parà<br>a tecla rete<br>lsevol form                                                                                                    | litzen<br>t, no es<br>amany i/<br>e l'usua<br>aquest<br>o<br>graf (a<br>orn de<br>nat de                                | /o<br>ri                                                                                                    |        |
| Per a:<br>Resposta:         | Estimada usuaria,<br>Estimada usuaria,<br>Estimada usuaria,                                                                                                    | <pre>g0, ¿como ;<br/>ita]<br/><loalu@uv.e<br>at + Veura<br/>/ U E<br/>c @ d<sup>p</sup></loalu@uv.e<br></pre>                                                                      | SS  Inserir +  Formats +   Fa                                      | rlo? [Visualii<br>IIIIIIIIIIIIIIIIIIIIIIIIIIIIIIIIIII | izació de  | la          | Consell<br>Advertence<br>missatges<br>bàsicame<br>recomane<br>es pot veu<br>es pot veu<br>Consell<br>L'Interlinee<br>editor és i<br>(tecla "ent<br>doble esp<br>carro final<br>títol.<br>Per crean<br>i             | ràpid<br>la: quan s'<br>predefinit<br>i en sessi<br>n les fonta<br>i predeter<br>a tecla reta<br>rapid<br>at predeter<br>a tecla reta<br>re") = un s<br>hi). Ucant l<br>tizarà qual<br>un espai si<br>diff tetenis | afegeixen<br>s que s'util<br>i de gran ta<br>nterfície de<br>a.<br>minat per<br>orn de carro<br>alt de parà<br>a tecla rets<br>isevol form<br>mple d'intt                                                                                                    | litzen<br>t, no es<br>amany i,<br>e l'usuai<br>aquest<br>o<br>graf (a<br>orn de<br>nat de<br>erlineat,<br>carro         | /o<br>ri                                                                                                    |        |
| Per a:<br>Resposta:         | Consulta complete<br>Preguntona nº 1 -<br>Edició + Forma<br>+ B<br>Mides de la +<br>Estimado usuario,<br>Estimado usuario,<br>Estimado usuario,<br>Estimado usuario,<br>Estimado usuario,                                                                                                    | do zeomo ;<br>taj<br><loalu@uv.e<br>at + Veure<br/>Z U E<br/>coorcorrocorrocorrocorrocorrocorrocorr</loalu@uv.e<br>                                                                | Inserir      Inserir      Formats      Fa                          | rlo? [Visualii<br>Li≣_i≣_<br>milla de I ♥             | n n        |             | Conseil<br>Advertènc<br>missatges<br>bàsicame<br>recomane<br>els colors,<br>es pot veu<br>Conseil<br>L'interlinea<br>editor és i<br>(tecla "ent<br>doble esp<br>carro final<br>titol.<br>Per crear u<br>utilitzeu S | ràpid<br>ia: quan s'<br>predefinit<br>t en sessi<br>la que la i<br>n les fonts<br>ràpid<br>et predarete<br>t secla rete<br>r) = un s<br>si). Usant i<br>tzarà qual<br>in espai si<br>nift + tecla<br>nuarà amb     | afegeixen<br>s que s'utiliona de xata<br>i de gran ta<br>minat per<br>orn de carra<br>al te pará<br>a tecla reti<br>sevol form<br>mple d'init<br>retorn de<br>qualsecol                                                                                                    | litzen<br>i, no es<br>imany <i>i</i> ,<br>e l'usua<br>aquest<br>o<br>graf (a<br>orn de<br>iat de<br>erlineat,<br>carro. | /o<br>ri                                                                                                    |        |

Imatge 15. Enviar la resposta

Si la consulta no és pertinent segons la política del SRV es respondrà a l'usuari utilitzant el guió "consulta inapropiada" dels guions de "l'Entorn de gestió de Base (BME)". Abans de tancar-la, cal afegir el codi descriptiu "Consulta inapropiada".

# C. Sol·licitar un aclariment.

Aquesta opció s'utilitzarà quan necessites que l'usuari explique la seua consulta:

- Entra en el botó resposta
- També s'utilitzaran els guions de salutació i d'acomiadament.
- Cal escriure en la casella d'edició la informació que sol·licitem a l'usuari **abans** de prémer el boto " sol·liciteu un aclariment".

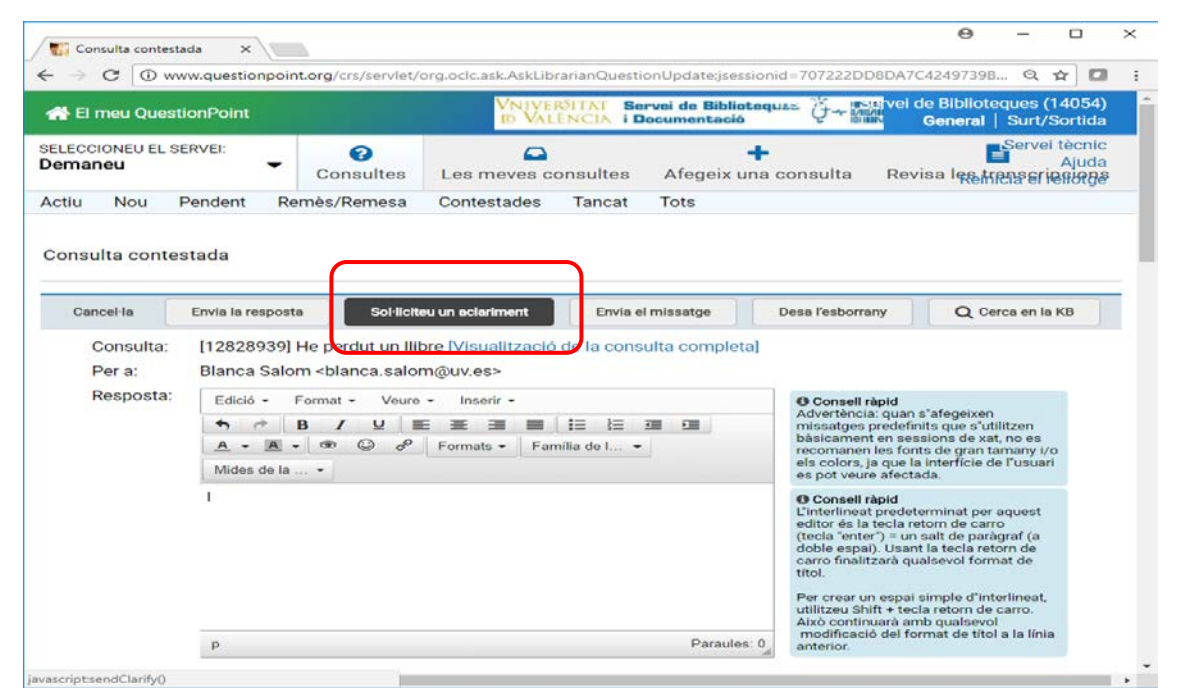

Imatge 16. Sol·licitud d'aclariment

## D. Enviar un missatge.

Pots utilitzar aquesta opció quan no esperes una resposta de l'usuari. Per exemple, per a comunicar-li que tardaràs en resoldre la seua consulta més del període màxim establert en la política del Servei de Referència Virtual (3 dies laborables). L'usuari no té l'opció de respondre aquest missatge.

| Consulta contestada 🗙                                                                 |                                                                     |                                                                                                    | Θ                                                                                       | -                                           |                           | × |
|---------------------------------------------------------------------------------------|---------------------------------------------------------------------|----------------------------------------------------------------------------------------------------|-----------------------------------------------------------------------------------------|---------------------------------------------|---------------------------|---|
| ← → C () www.questionpoint.org/crs/servlet/org                                        | g.oclc.ask.AskLibrarianQuestionUpdate;jsessio                       | nid=707222DD8DA7C                                                                                                    | 4249739B.                                                                               | Q 7                                         | *                         | : |
| 者 El meu QuestionPoint                                                                | VNIVERSITAT Servei de Biblioted<br>D VALÈNCIA i Documentació        |                                                                                                    | le Bibliote<br><b>General</b>                                                           | ques (1<br>Surt/S                           | 4054)<br>ortida           | Î |
| SELECCIONEU EL SERVEI:<br>Demaneu                                                     | Les meves consultes Afegeix una                                     | i consulta Revi                                                                                                    | isa l <del>es</del> tri                                                                 | Servei<br>Userin                            | tècnic<br>Ajuda<br>ନାମନୁହ |   |
| Actiu Nou Pendent Remès/Remesa                                                        | Contestades Tancat Tots                                             |                                                                                                    |                                                                                         |                                             |                           |   |
| Consulta contestada                                                                   |                                                                     |                                                                                                    |                                                                                         |                                             |                           |   |
| Cancel·la Envia la resposta Sol·liciteu e                                             | un aclariment Envia el missatge                                     | Desa l'esborrany                                                                                                    | Q Cer                                                                                   | ca en la                                    | кв                        |   |
| Consulta: [12828939] He perdut un llibre<br>Per a: Blanca Salom<br>blanca.salom       | e [Visualitzaci <mark>o de la consuita completa</mark> ]<br>@uv.es> |                                                                                                    |                                                                                         |                                             |                           |   |
| Resposta:<br>Edició + Format + Veure +<br>B I U E<br>A + A + C C P F<br>Mides de la + | Inserir •<br><b>王 王 王 王 王 王 王</b><br>Formats • Familia de I •       | Consell ràpid<br>Advertència: quan s<br>missatges predefin<br>bàsicament en ses<br>recomanen les font<br>els colors, ja que la<br>es pot veure afecta | s"afegeixen<br>its que s"util<br>sions de xat,<br>is de gran ta<br>interfície de<br>da. | litzen<br>, no es<br>many i/o<br>e l'usuari |                           |   |
|                                                                                       |                                                                     | Consell ràpid<br>L'interlineat predete<br>editor és la tecla rei<br>(tecla "enter") = un :<br>doble espai). Usant<br>carro finalitzarà qua<br>títol.  | erminat per a<br>torn de carro<br>salt de paràg<br>: la tecla reto<br>alsevol form      | aquest<br>o<br>graf (a<br>orn de<br>at de   |                           |   |
| p                                                                                     | Paraules: 0                                                         | Per crear un espai s<br>utilitzeu Shift + tecl<br>Això continuarà am<br>modificació del for<br>anterior.                                              | simple d'inte<br>a retorn de o<br>ib qualsevol<br>mat de títol                          | erlineat,<br>carro.<br>a la línia           |                           |   |
| javascriptsendMsg()                                                                   |                                                                     |                                                                                                    |                                                                                         |                                             |                           | + |

Imatge 17. Enviar un missatge

# E. Redactar un esborrany.

Utilitza aquesta opció per a redactar una resposta de manera provisional fins que verifiques o amplies la informació o consultes altres fonts.

| 🚺 Consulta contestada 🛛 🗙 🔪                                                                                                    |                                                                                                    |
|----------------------------------------------------------------------------------------------------|----------------------------------------------------------------------------------------------------|
| <ul> <li>O www.questionpoint.org/crs/serv</li> </ul>                                                                                                    | vlet/org.oclc.ask.AskLibrarianQuestionUpdate;jsessionid=707222DD8DA7C4249739B 🍳 🛧 🛛                                                                                                    |
| 😭 El meu QuestionPoint                                                                                                    | VNIVERSITAT Servei de Biblioteques (14054)<br>D VALENCIA i Documentació                                                                                                    |
| Consulte                                                                                                    | Can the Servei tècnic<br>Ajuda<br>es Les meves consultes Afegeix una consulta Revisa les ingrige                                                                                                    |
| Actiu Nou Pendent Remès/Reme                                                                                                    | sa Contestades Tancat Tots                                                                                                    |
| Cancel·la Envia la resposta Sol                                                                                                    | l·liciteu un aclariment Envia el missatge Desa l'esborrany Q Cerca en la KB                                                                                                    |
| Cancel·la Envia la resposta Sol                                                                                                    | Hiciteu un aclariment Envia el missatge Desa l'esborrany Q Cerca en la KB                                                                                                    |
| Conculto: [12828030] Lla pardutu                                                                                                    | n llibre Miguelització de la conquita comportal                                                                                                    |
| Consulta. [12020939] He perdut u                                                                                                    | n libre [visualització de la consulta completa]                                                                                                    |
| Per a: Blanca Salom<br>blanca.s                                                                                                    | alom@uv.es>                                                                                                    |
| Per a: Blanca Salom<br>Blanca Salom<br>Blanca Salom<br>Blanca Salom<br>Blanca Salom<br>Blanca Salom<br>Consultation of the period to the period to the p | Salom@uv.es>         feure < Inserir                                                                                                    |
| Per a: Blanca Salom<br>Blanca Salom<br>Blanca                                                                                                    | Billione (visualization de la consulta completa)         Sealom@uv.es>         Beure * Inserir *         Beure * Inserir *         Beure * Inse |

Imatge 18. Redactar un esborrany

El bibliotecari pot afegir a la consulta una nota interna abans o després de contestar-la. Per exemple, quan de la consulta és deriva una sessió de formació, el temps de resposta si es considera que és més de l'habitual, etc.

| Consulta completa X                        |                                                                                                    |                                                                                                    |              |                    |                         |                     | Θ                               | -                   |                                | × |
|--------------------------------------------|----------------------------------------------------------------------------------------------------|----------------------------------------------------------------------------------------------------|--------------|--------------------|-------------------------|---------------------|---------------------------------|---------------------|--------------------------------|---|
| ← → C () www.questionpoint.org/            | rs/servlet/org.oc                                                                                                    | lc.ask.AskUpc                                                                                                    | dateQuesti   | onList;jse         | essionid=7072           | 22DD8DA7C4          | 249739B5D                       | 06 Q                | ☆ 🖸                            | : |
| A El meu QuestionPoint                     |                                                                                                    | Vniver<br>10 Vali                                                                                                    | VITAT S      | ervei de<br>Docume | Biblioteques<br>Intació | Ŭ≁ INNI             | ei de Biblio<br><b>Genera</b> l | teques<br>     Surt | (14054)<br>/Sortida            |   |
| SELECCIONEU EL SERVEI:<br>Demaneu          | Image: Second second se | s meves co                                                                                                    | onsultes     | Afe                | egeix una co            | nsulta R            | evisa l <del>es</del> i         | Serve<br>≣<br>Hænse | ei tècnic<br>Ajuda<br>rienorge |   |
| Actiu Nou Pendent Remès/                   | Remesa Cor                                                                                                    | ntestades                                                                                                    | Tancat       | Tots               | 3                       |                     |                                 |                     |                                |   |
| Consulta completa << 1 de 25 >>            | Torna a la llista                                                                                                    |                                                                                                    |              |                    |                         | 🖶 Impi              | imeix la visu                   | alització           | actual                         |   |
| Demost Determs Hearless                    |                                                                                                    |                                                                                                    |              |                    | 1                       |                     |                                 |                     |                                | - |
| Resposta Retorna l'assigna                 | cio Afeg                                                                                                    | eix una nota                                                                                                    | At           | egeix coo          | lis descriptius         |                     |                                 |                     |                                |   |
| Canvia l'adreça electrònica de l'usuar     | Remeta                                                                                                    | -                                                                                                    |              | • •                | – Mou a                 | • 🕥                 |                                 |                     |                                |   |
| Detall de la consulta                      |                                                                                                    |                                                                                                    |              |                    |                         |                     |                                 |                     |                                |   |
| Usuari:                                    | Blanca Salom                                                                                                    | <blanca.salom< td=""><td>n@uv.es&gt;</td><td></td><td></td><td></td><td></td><td></td><td></td><td></td></blanca.salom<> | n@uv.es>     |                    |                         |                     |                                 |                     |                                |   |
| Appignada                                  | General (32)                                                                                                    |                                                                                                    |              |                    |                         | Tipus<br>▼ d'usuari |                                 |                     |                                |   |
| Assignada.                                 | O                                                                                                    |                                                                                                    |              |                    |                         | Rebut:              | 12:07:54 2<br>+0200)            | 06 (GMT             |                                |   |
| Idioma:                                    | Català                                                                                                    |                                                                                                    |              |                    |                         |                     | .0200)                          |                     |                                |   |
| Consulta:                                  | [12828939] He                                                                                                    | e perdut un llib                                                                                                    | re           |                    |                         |                     |                                 |                     |                                |   |
| Institució de l'usuari:                    | Servei de Bibli                                                                                                    | oteques                                                                                                    |              |                    |                         |                     |                                 |                     |                                |   |
| Adreça IP:                                 | 147.156.148.5                                                                                                    |                                                                                                    |              |                    |                         |                     |                                 |                     |                                |   |
| * Vinculació UV:                           | Personal d'adr                                                                                                    | ninistració i se                                                                                                    | erveis (PAS) |                    |                         |                     |                                 |                     |                                |   |
| Remitent:                                  | https://sbdser                                                                                                    | ver.uv.es/Ques                                                                                                    | stionPoint/L | .DAP/Ref           | Virtual.php?id=2        | 4                   |                                 |                     |                                |   |
| * Usuari UV:                               | salomb                                                                                                    |                                                                                                    |              |                    |                         |                     |                                 |                     |                                |   |
| Historial de la consulta                   |                                                                                                    |                                                                                                    |              |                    |                         |                     |                                 |                     |                                |   |
| Usuari:<br>12:07:54 2017/10/06 (GMT +0200) | He perdut un l                                                                                                    | libre                                                                                                    |              |                    |                         |                     |                                 |                     |                                |   |
| Bibliotecari 1:                            | Benvolgut usu                                                                                                    | ari,                                                                                                    |              |                    |                         |                     |                                 |                     |                                |   |
| 12.25:24 2017/10/06 (GMT +0200)            | Benvolguda us                                                                                                    | suària,                                                                                                    |              |                    |                         |                     |                                 |                     |                                |   |
| avascript:noteSubmit()                     | de tornar                                                                                                    | a comprar-lo                                                                                                    |              |                    |                         |                     |                                 |                     |                                |   |

Imatge 19. Afegir una nota

## 4.3 Codis descriptius

Els codis descriptius són etiquetes predefinides que ens serviran per als informes estadístics.

Des de la pestanya contestades, entra en cadascuna de les consultes i afegeix els codis descriptius. Pots triar fins a un màxim de quatre.

| Les meves consultes cont ×                              |                             |                        |                                       |                  | Θ                                  | _                |                   | × |
|---------------------------------------------------------|-----------------------------|------------------------|---------------------------------------|------------------|------------------------------------|------------------|-------------------|---|
| ← → C ① www.questionpoint.org/crs/                      | ervlet/org.oclc.ask.AskLib  | brarianQuest           | ionList;jsessionid=707                | 222DD8DA7C4      | 4249739B5D0                        | Q                | ☆ 0               | : |
| 🕋 El meu QuestionPoint                                  | VNIVE<br>10 VAI             | RITAT SE<br>Lência i C | ervei de Biblioteques<br>Jocumentació |                  | ei de Bibliote<br>General          | eques (<br>Surt/ | 14054)<br>Sortida |   |
| SELECCIONEU EL SERVEI:<br>Demaneu Consu                 | Ites                        | onsultes               | Afegeix una co                        | nsulta R         | evisa lesitr                       | Serve            | i tècnic<br>Ajuda |   |
| Actiu Nou Pendent Remès/Re                              | nesa Contestades            | Tancat                 | Tots                                  |                  |                                    |                  |                   |   |
| Les meves consultes contestades                         |                             | J                      | Cerca:                                | P                | Per<br>Paraula∕es cla              | au               | •                 | > |
|                                                         |                             |                        |                                       |                  | Q Ce                               | rca avar         | nçada             |   |
| Refresca la llista                                      |                             |                        |                                       |                  | Registres                          | s 1 - 10         | de 10             |   |
| Ordena per: Identificador   Rebut   Actualitzat         |                             |                        |                                       |                  |                                    |                  |                   |   |
| 🗆 🖸 12828939: He perdut un llibre                       |                             |                        |                                       | Assign           | ada a: General                     |                  |                   |   |
| Rebut: 12:07:54 2017/10/06 (GMT +0200                   | Actualitzat: 10:31:08 2017/ | /10/10 (GMT +          | +0200)                                | Osuan            | : Blanca Salom                     |                  |                   |   |
| 🗆 🖂 12818532: TANCADA                                   |                             |                        |                                       | Assign           | ada a: General                     |                  |                   |   |
| Rebut: 11:17:33 2017/10/03 (GMT +0200                   | Actualitzat: 14:02:54 2017/ | /10/03 (GMT +          | 0200)                                 | Usuan            | . Cristina roma                    | 15               |                   |   |
| 🗏 🖸 12818276: manual estat nou                          |                             |                        |                                       | Assign           | ada a: General                     |                  |                   |   |
| Rebut: 09:09:44 2017/10/03 (GMT +0200                   | Actualitzat: 09:11:07 2017/ | /10/03 (GMT +          | +0200)                                | Osuan            | : Cristina Toma                    | 15               |                   |   |
| 🗏 🖸 12808547: tancada                                   |                             |                        |                                       | Assign           | ada a: General                     | 1                |                   |   |
| Rebut: 13:08:02 2017/09/29 (GMT +0200                   | Actualitzat: 09:53:38 2017/ | /10/02 (GMT +          | +0200)                                | Osuan            | . Cristina Toma                    | 15               |                   |   |
| □ 🖸 12808516: nova1                                     |                             |                        |                                       | Assigr<br>Usuari | nada a: General<br>: Cristina Tomá | is               |                   |   |
| Rebut: 12:54:45 2017/09/29 (GMT +0200                   | Actualitzat: 10:19:06 2017/ | /10/05 (GMT +          | +0200)                                |                  |                                    |                  |                   |   |
| 12808495: Nova<br>Rebut: 12:46:03 2017/09/29 (GMT +0200 | Actualitzat: 08:39:35 2017/ | /10/02 (GMT +          | +0200)                                | Assigr<br>Usuari | ada a: General<br>: Cristina Tomá  | às               |                   |   |
| □ □ 12808401; contestada                                |                             |                        |                                       | Accian           | ada a: Gaporal                     |                  |                   |   |

Imatge 20. Llista de consultes contestades

| Consulta completa 🗙                               |                                                                 |                                                             |
|---------------------------------------------------|-----------------------------------------------------------------|-------------------------------------------------------------|
| ← → C ① www.questionpoint.org/crs/                |                                                                 | A7C4249739B5D06 🔍 🛧 🚺 🚦                                     |
| 🕂 El meu QuestionPoint                            | VNIVERŠITAT Servei de Biblioteques                              | General   Surt/Sortida                                      |
| SELECCIONEU EL SERVEI:<br>Demaneu                 | Les meves consultes Afegeix una consulta                        | Servei tècnic<br>Ajuda<br>Revisa lକ୍ଲୋମନାନ୍ଦ୍ରନାହନାୟନାନ୍ତ୍ର |
| Actiu Nou Pendent Remès/Re                        | nesa Contestades Tancat Tots                                    |                                                             |
| Consulta completa << 1 de 10 >>                   | Torna a la Ilista                                               | Himprimeix la visualització actual                          |
| Resposta Retorna l'assignació                     | Afegeix una nota Afegeix codis descriptius                      |                                                             |
| Canvia l'adreça electrònica de l'usuari           | - Remet a                                                       | • •                                                         |
| Detall de la consulta                             |                                                                 |                                                             |
| Usuari:                                           | Blanca Salom <blanca.salom@uv.es></blanca.salom@uv.es>          |                                                             |
| Appignodo:                                        | General (32)                                                    | pus<br>usuari: 🖂                                            |
| Assignada.                                        | O R€                                                            | ebut: 12:07:54 2017/10/06 (GMT<br>+0200)                    |
| Idioma:                                           | Català                                                          |                                                             |
| Consulta:                                         | [12828939] He perdut un llibre                                  |                                                             |
| Institució de l'usuari:                           | Servei de Biblioteques                                          |                                                             |
| Adreça IP:                                        | 147.156.148.5                                                   |                                                             |
| * Vinculació UV:                                  | Personal d'administració i serveis (PAS)                        |                                                             |
| Remitent:                                         | https://sbdserver.uv.es/QuestionPoint/LDAP/RefVirtual.php?id=24 |                                                             |
| * Usuari UV:                                      | salomb                                                          |                                                             |
| Historial de la consulta                          |                                                                 |                                                             |
| <b>Usuari:</b><br>12:07:54 2017/10/06 (GMT +0200) | He perdut un llibre                                             |                                                             |
| Bibliotecari 1:                                   | Benvolgut usuari,                                               |                                                             |
| 12:25:24 2017/10/06 (GMT +0200)                   | Benvolguda usuària,                                             |                                                             |
| javascript:descSubmit()                           | de tornar a comprar-lo                                          | -                                                           |

Imatge 21. Afegir codis descriptius

| C 0 www                                                                                          | questionpoint.org/crs/serv                                                                                                    | /let/org.oclc.ask.Askl          | ibrarianQuest                       | ionUpdate;jsessionid=                 | 707222DD | 0011104040100              | B Q                   | 24 1991                       |
|--------------------------------------------------------------------------------------------------|----------------------------------------------------------------------------------------------------|---------------------------------|-------------------------------------|---------------------------------------|----------|----------------------------|-----------------------|-------------------------------|
| 🕋 El meu Question                                                                                | nPoint                                                                                                    | VNI<br>BV                       | ALENCIA II                          | ervei de Biblioteques<br>Documentació | Ų+1      | rvei de Bibliot<br>General | teques (1<br>  Surt/S | 14054)<br>Sortida             |
| ELECCIONEU EL SER <sup>®</sup><br>Demaneu                                                        | VEI:   Consulte                                                                                                    | es Les meves                    | Consultes                           | Afegeix una cor                       | nsulta   | Revisa les                 | Servei<br>Hanseri     | tècnic<br>Ajuda<br>ଜନିନ୍ଦ୍ରୀତ |
| Actiu Nou Pe                                                                                     | ndent Remès/Remes                                                                                                    | sa Contestades                  | a Tancat                            | Tots                                  |          |                            |                       |                               |
|                                                                                                  |                                                                                                    |                                 |                                     |                                       |          |                            |                       |                               |
|                                                                                                  |                                                                                                    |                                 |                                     |                                       |          |                            |                       |                               |
| Codis descriptius:                                                                               | Seleccioneu codi<br>Seleccioneu codi<br>Accés al document<br>Catàleg<br>Circulació<br>Comentari/Reclamació<br>Compra de llibres<br>Consulta inadequada<br>Consulta email                                                                                                    | •                               |                                     |                                       |          |                            |                       |                               |
| Codis descriptius:                                                                               | Seleccioneu codi<br>Seleccioneu codi<br>Accéa al document<br>Catàleg<br>Circulació<br>Comentari/Reclamació<br>Comsulta ellibres<br>Consulta email<br>Consulta presencial<br>Consulta telefònica<br>Donatius<br>Edifici: incidències                                                                                                    | •                               |                                     | Ce                                    | ancel·la | Afegetx cod                | is descript           | lus                           |
| Codis descriptius:                                                                               | Seleccioneu codi<br>Seleccioneu codi<br>Accós al document<br>Catàleg<br>Circulació<br>Comentari/Reclamació<br>Consulta el libres<br>Consulta inadequadà<br>Consulta e-mail<br>Consulta presencial<br>Consulta telefònica<br>Donatius<br>Edifici: incidències<br>Formació: cursos<br>Horaris i calendari                                                                                                    | •                               |                                     | Ce                                    | ancel·la | Afegelx cod                | is descript           | lus                           |
| Codis descriptius:<br>Identificador de<br>Consulta<br>Nom d'usuari:<br>Assignat actua<br>Idioma: | Seleccioneu codi<br>Seleccioneu codi<br>Accés al document<br>Catàleg<br>Circulació<br>Comentari/Reclamació<br>Consulta el libres<br>Consulta inadequada<br>Consulta presencial<br>Consulta presencial<br>Consulta relefònica<br>Donatius<br>Edifici: incidències<br>Formació: cursos<br>Horaris i calendari<br>Localització d'exemplar<br>Préstec: incidències<br>Préstec: incidències<br>Préstec: incidències<br>Préstec: incidències<br>Préstes: incidències | • Ilibre<br>n Correu<br>N, wifi | electrònic: blar<br>de Biblioteques | Ce<br>nca.salom@uv.es                 | ancel·la | Afegetx cod                | is descript           | tus                           |

Imatge 22. Selecciona el codi adient

# 4.4 Guardar i tancar

Quan s'acaba la gestió de la consulta tenim dues opcions des de la casella "mou":

- Passar a la base de coneixements
- Tancar-la

Entra en la llista de "contestades" i en la casella "mou a" tria l'opció adient.

| Consulta completa                          |                                                                 |                         | Θ                    | -               |                             | ×   |
|--------------------------------------------|-----------------------------------------------------------------|-------------------------|----------------------|-----------------|-----------------------------|-----|
| ← → C ③ www.questionpoint.org/crs/s        | rvlet/org.oclc.ask.AskUpdateQuestionList;jsessionid=707222DI    | D8DA7C4249739           | B5D06.               | Q               | ☆ 🖸                         | :   |
| 🕂 El meu QuestionPoint                     | VNIVERŠITAT Servei de Biblioteques                              | Andrian Ge              | Bibliote<br>neral    | ques (<br>Surt/ | (14054)<br>Sortida          | *   |
| SELECCIONEU EL SERVEI:<br>Demaneu Consu    | tes Les meves consultes Afegeix una consu                       | ilta Revisa             | I <del>R</del> Silli | Serve           | i tècnic<br>Ajuda<br>Progra |     |
| Actiu Nou Pendent Remès/Rem                | esa Contestades Tancat Tots                                     |                         |                      |                 |                             | - 1 |
| Consulta completa << 1 de 10 >> T          | orna a la llista                                                | 🔒 Imprimeix la          | a visualit           | zació a         | ctual                       | - 1 |
|                                            |                                                                 |                         |                      |                 |                             |     |
| Resposta Retorna l'assignació              | Afegeix una nota Afegeix cridis descriptius                     |                         |                      |                 |                             |     |
| Canvia l'adreca electrònica de l'usuari    | - Remet a -                                                     |                         |                      |                 |                             | 18  |
|                                            | - Mou a -                                                       |                         |                      |                 |                             | - 1 |
| Detali de la consulta<br>Usuari:           | Blanca Salom<br>blanca salom@uv.es> Tancat Base de coneixeme    | ents                    |                      |                 |                             |     |
|                                            | General (32)                                                    | Tipus<br>▼ d'usuari: 52 |                      |                 |                             |     |
| Assignada:                                 |                                                                 | Rebut: 12:01            | 7:54 201             | 7/10/0          | 6 (GMT                      |     |
| Idioma:                                    | Català                                                          | 1020                    | ,0)                  |                 |                             |     |
| Consulta:                                  | 12828939] He perdut un llibre                                   |                         |                      |                 |                             |     |
| Institució de l'usuari:                    | Servei de Biblioteques                                          |                         |                      |                 |                             |     |
| Adreça IP:                                 | 47.156.148.5                                                    |                         |                      |                 |                             |     |
| * Vinculació UV:                           | Personal d'administració i serveis (PAS)                        |                         |                      |                 |                             |     |
| Remitent:                                  | https://sbdserver.uv.es/QuestionPoint/LDAP/RefVirtual.php?id=24 |                         |                      |                 |                             |     |
| * Usuari UV:                               | alomb                                                           |                         |                      |                 |                             |     |
| Historial de la consulta                   |                                                                 |                         |                      |                 |                             |     |
| Usuari:<br>12:07:54 2017/10/06 (GMT +0200) | He perdut un llibre                                             |                         |                      |                 |                             |     |
| Bibliotecari 1:                            | Benvolgut usuari,                                               |                         |                      |                 |                             |     |
| 12:25:24 2017/10/06 (GMT +0200)            | Benvolguda usuària,                                             |                         |                      |                 |                             |     |
|                                            | las de tornar a comprar-lo                                      |                         |                      |                 |                             | -   |

**1 Q** Imatge 23. Casella "mou a"

Aquestes opcions no són excloents. Si la consulta ha de passar a la base de coneixements, primer triarem aquesta opció i després la tancarem.

## 5. Introducció manual de consultes

Des del mòdul "Demaneu" cal triar l'opció "afegeix una consulta" o bé des del menú ràpid del mòdul "El meu QuestionPoint".

S'incorporaran manualment a QP les consultes presencials i telefòniques que la biblioteca o secció considere convenient. Cal tenir en compte els criteris següents orientatius:

- S'ha empleat un temps considerable ( més de 15' minuts) per a resoldre la consulta.
- S'han consultat fonts d'informació generals o especialitzades.
- S'ha generat qualsevol producte per al usuari com ara un llistat bibliogràfic.
- El resultat es pot reutilitzar.
- La resposta pot ser útil per a l'usuari en el futur.

Aquelles que continguen informació apropiada per a entrar a formar part de la base de dades de coneixement local de QP s' hi inclouran sempre.

| 🔣 Le                            | s meves consultes actio                                                                                                    | 0 – 🗆 ×                                                                 |
|---------------------------------|----------------------------------------------------------------------------------------------------|-------------------------------------------------------------------------|
| $\leftrightarrow$ $\rightarrow$ | www.questionpoint.org/crs/servlet/org.oclc.ask.AskLibrarianQuestionList;jsessionid=707                                                                                                    | 7222DD8DA7C4249739B5D0 🔍 😭 🚺                                            |
| <b>6</b> E                      | meu QuestionPoint VNIVERŠITAT Servei de Biblioteque<br>D VALENCIA i Documentació                                                                                                    | Seneral   Surt/Sortida                                                  |
| SELECO<br>Dema                  | CIONEU EL SERVEI:<br>Consultes<br>Consultes<br>Consultes<br>Consultes<br>Consultes                                                                                                    | Servei tècnic<br>Ajuda<br>Revisa le le le le le le le le le le le le le |
| Actiu                           | Nou Pendent Remès/Remesa Contestades Tancat Tots                                                                                                    |                                                                         |
| Les n                           | neves consultes actives Cerca:                                                                                                    | Per<br>Paraula/es clau 🔹 🔍                                              |
|                                 |                                                                                                    | Q Cerca avançada                                                        |
| Refre                           | sca la llista                                                                                                    | Registres 1 - 25 de 32 《 1 2 》                                          |
| Orden                           | a per: Identificador   Rebut   Actualitzat                                                                                                    |                                                                         |
|                                 | 12828939: He perdut un llibre                                                                                                    | Assignada a: General                                                    |
|                                 | Rebut: 12:07:54 2017/10/06 (GMT +0200) Actualitzat: 10:31:08 2017/10/10 (GMT +0200)                                                                                                    | Usuari: Blanca Salom                                                    |
| ?                               | 12825395: Necesito documentación escrita y gráfica sobre el incendio de la Universidad en el 32. He cons<br>SAVEX y no está el archivo de la universidad, cómo puedo localizar y acceder a esta documentación, si la h<br>Gracias. | ultado el Assignada a: General<br>ubiera. Usuari: Preguntona nº1        |
|                                 | Rebut: 10:02:02 2017/10/05 (GMT +0200) Actualitzat: 10:02:02 2017/10/05 (GMT +0200)                                                                                                    |                                                                         |
| . ?                             | 12825378: Me gustan los carteles antiguos que hay en la entrada de la universidad de la calle de la nave, p conseguir uno, por favor?                                                                                              | odría Assignada a: General<br>Usuari: Preguntona nº1                    |
|                                 | Rebut: 09:37:21 2017/10/05 (GMT +0200) Actualitzat: 09:37:21 2017/10/05 (GMT +0200)                                                                                                    |                                                                         |
|                                 | 12825374: ¿Dónde puedo consultar prensa valenciana del XIX?                                                                                                    | Assignada a: General<br>Usuari: Preguntona nº1                          |
|                                 | Rebut: 09:34:48 2017/10/05 (GMT +0200) Actualitzat: 10:44:36 2017/10/10 (GMT +0200)                                                                                                    |                                                                         |
| . ?                             | 12825366: Quiero leer un artículo de una revista para mi TFG pero no está en el catálogo, ¿cómo puedo conseguirlo?                                                                                                    | Assignada a: General<br>Usuari: Preguntona nº1                          |
| www.ques                        | Debut: 00:30:17 2017/10/05 (CMT ±0200) Actualitzat: 00:30:17 2017/10/05 (CMT ±0200)<br>tionpoint.org/crs/servlet/org.ock.ask.AskLibrarianWalkUpForm;jsessionid=707222DD8DA7C424973985D064C180                                      | B2?&qphost=qpap04pxdu.prod.oclc.org&                                    |

Imatge 24. Afegir una consulta manualment

Si volem enviar a l'usuari l'enquesta de satisfacció del SRV, s'han d'omplir el camps següents:

- Idioma de la consulta
- Estat "tancat"
  - A més, caldrà conèixer i omplir el camp "correu electrònic".
- Consulta
- Adreça electrònica
- Nom d'usuari
- Resposta
- Codi descriptiu "consulta presencial", "consulta telefònica" o "consulta email" i altres codis adients.
- Professió: tipus d'usuari.
- Usuari. Fa referència al nom de l'usuari que fa la consulta.

Després li enviarem a l'usuari un missatge amb l'enquesta. Per fer-ho seguirem el passos següents:

- 1. Revisar que l'assignació siga la correcta.
- 2. Clicar botó "resposta",
- 3. Afegir els guions: salutació, enquesta i acomiadament
- 4. Clicar botó "envia el missatge".

Important cal advertir a l'usuari de què rebrà dos missatges: un automàtic que haurà d'esborrar i altre amb l'enllaç per respondre l'enquesta.

*Si no volen enviar l'enquesta o no tenim les dades de l'usuari*, caldrà omplir els camps següents:

- Idioma de la consulta
- Opció "tancat"
- Consulta
- Resposta
- Codi descriptius
- Professió
- Usuari: anònim

Per a promoure l'ús del SRV, és aconsellable suggerir a l'usuari que envie les consultes a través del formulari web.

# 6. Guions (scripts)

Són textos predefinits que es poden incorporar a les respostes.

Hi ha tres tipus de guions. Es poden tenir guardats fins a un màxim de setanta-cinc guions i vint-i-cinc guions d'URL dins de cada tipus:

• "Els meus guions", els creen i els utilitzen cadascun dels comptes.

| 🔣 QuestionPoint "In | iici de s 🛪 🛛 🌇 Consulta contestada 🛛 🗙 🕎 Informes per al bibliotec 🗴 🔛                                                                                                    | Θ – □                                                                                                    | ×      |
|---------------------|----------------------------------------------------------------------------------------------------|----------------------------------------------------------------------------------------------------|--------|
| ← → C 🛈 ww          | ww.questionpoint.org/crs/servlet/org.oclc.ask.AskLibrarianQuestionUpdate;jsessionic                                                                                                    | d=E9D312161CE274DFEA8E81 🍳 🛧 🚺                                                                                                    | :      |
|                     | Mildes de la 🔻                                                                                                    | es pot veure afectada.                                                                                                    |        |
|                     | p Paraules: 0                                                                                                    | <ul> <li>Ocnsell ràpid</li> <li>L'interlineat predeterminat per aquest<br/>editor és la tecla retorn de carro<br/>(tecla "enter") = un salt de paràgraf (a<br/>doble espai). Usant la tecla retorn de<br/>carro finalitzarà qualsevol format de<br/>titol.</li> <li>Per crear un espai simple d'interlineat,<br/>utilitzeu Shift + tecla retorn de carro.<br/>Això continuarà amb qualsevol<br/>modificació del format de titol a la línia<br/>anterior.</li> </ul> |        |
| Scripts             | <ul> <li>Mostra/Oculta Tooltip</li> <li>Seleccioneu l'script personal - </li> <li>Seleccioneu l'script personal - </li> <li>Ó - </li> <li>Ó - </li> <li>Gestió de Base (BME) - </li> <li>Godbye English</li> </ul> |                                                                                                    |        |
| Annex 1             | Seleccionar archivo Ningún archivo seleccionado                                                                                                    |                                                                                                    |        |
| Annex 2             | Seleccionar archivo Ningún archivo seleccionado                                                                                                    |                                                                                                    |        |
| Annex 3             | Seleccionar archivo Ningún archivo seleccionado                                                                                                    |                                                                                                    |        |
| Annex 4             | Seleccionar archivo Ningún archivo seleccionado                                                                                                    |                                                                                                    |        |
| Cancel·la           | Envia la resposta Sol·liciteu un aclariment Envia el missatge I                                                                                                    | Desa l'esborrany Q Cerca en la KB                                                                                                    |        |
| Identificador o     | de consulta: 12913531                                                                                                    |                                                                                                    |        |
| Consulta            | Estoy interesada en realizar el curso online de las bibliotec                                                                                                    | as, ¿cómo me puedo matricular?                                                                                                    | +<br>+ |

Imatge 25. Script personal

Exemple guió d'acomiadament, que ha de tenir l'estructura següent:

Gràcies per utilitzar aquest servei.

Salutacions cordials,

Nom de la Secció Nom de la biblioteca amb un enllaç a la pàgina web Universitat de València

Segueix-nos en: Facebook Biblioteques. Universitat de València (amb l'enllaç <u>https://www.facebook.com/BibliotequesUniversitatValencia)</u> Twitter Biblioteques UVEG (amb l'enllaç <u>https://twitter.com/bibliotequesuv</u>)

A més, cada compte pot crear els guions que considere oportuns per a respostes que es donen habitualment i que no es troben en la base de dades del coneixement.

• "Guió de la institució" són comuns per a tots els comptes que els poden crear i editar. De moment no els utilitzarem.

| Nueva pestai               | ĩa                                                                                                    | × 🔣 Consulta contestada 🗙                                                                                                    |                                                                                                    |                                                            |         |                                  | Θ            | -        |      | נ    | × |
|----------------------------|----------------------------------------------------------------------------------------------------|----------------------------------------------------------------------------------------------------|----------------------------------------------------------------------------------------------------|------------------------------------------------------------|---------|----------------------------------|--------------|----------|------|------|---|
| $\leftarrow \rightarrow c$ | (i) www                                                                                                    | .questionpoint.org/crs/servlet/org.oclc.asl                                                                                                    | .AskLibrar                                                                                                | rianQuestionUpdate;jses                                    | sionid  | =E9D312161CE274                  | DFEA8E81.    | Q        | ☆    |      | : |
|                            |                                                                                                    | p                                                                                                    |                                                                                                    | Paraules                                                   | s: 0    | modificacio del for<br>anterior. | mat de titol | a la lin | ia   |      | ^ |
| Scrip                      | ots                                                                                                    | Mostra/Oculta Tooltip     - Seleccioneu l'script personal -      Seleccioneu l'script de la institució     Seleccioneu l'script de la institució     AcomiadamentCIFAngles     AcomiadamentCIFCastella | - ▼ <b>①</b><br>ó de<br>iu ad                                                                             | Base (BME) ▼<br><b>⊙</b><br><i>ijunt no pot excedir de</i> | 12      |                                  |              |          |      |      |   |
| Anne                       | ex 1                                                                                                    | prova url                                                                                                    | eccio                                                                                                    | nado                                                       |         |                                  |              |          |      |      |   |
| Anne                       | ex 2                                                                                                    | Seleccionar archivo Ningún archivo                                                                                                    | seleccio                                                                                                  | onado                                                      |         |                                  |              |          |      |      |   |
| Anne                       | ex 3                                                                                                    | Seleccionar archivo Ningún archivo                                                                                                    | seleccio                                                                                                  | onado                                                      |         |                                  |              |          |      |      |   |
| Anne                       | ex 4                                                                                                    | Seleccionar archivo Ningún archivo                                                                                                    | seleccio                                                                                                  | nado                                                       |         |                                  |              |          |      |      |   |
| Cancel·la                  | a 🗌                                                                                                    | Sol·liciteu un aclaria                                                                                                    | nent                                                                                                    | Envia el missatge                                          | D       | esa l'esborrany                  | Q Cer        | ca en l  | a KB |      |   |
| Identific                  | Identificador de consulta: 12913531         Consulta       Estoy interesada en realizar el curso online de las bibliotecas, ¿cómo me puedo matricular?<br>Gracias |                                                                                                    |                                                                                                    |                                                            |         |                                  |              | 1        |      |      |   |
| Ass                        | ionat acti                                                                                                    | almenta: General En/A S                                                                                                    | pianca mana moreno salom Correu electronic: pianmosa@alumni.uv.es<br>General En/A Servei de Bibliotecules |                                                            |         |                                  |              |          |      | - 15 |   |
| Idio                       | ma:                                                                                                    | Espanyol                                                                                                    | Espanyol                                                                                                  |                                                            |         |                                  |              |          |      |      |   |
| Tipu                       | is d'usuai                                                                                                    | · <b>?</b>                                                                                                    |                                                                                                    |                                                            |         |                                  |              |          |      |      |   |
| Adre                       | eça IP:                                                                                                    | 147.156.148.5                                                                                                    |                                                                                                    |                                                            |         |                                  |              |          |      |      |   |
| * Vii                      | nculación                                                                                                    | JV: Estudiante de g                                                                                                    | rado                                                                                                    |                                                            |         |                                  |              |          |      |      |   |
| * Us                       | uario UV:                                                                                                    | blanmosa                                                                                                    |                                                                                                    |                                                            |         |                                  |              |          |      |      |   |
| Ren                        | nitent:                                                                                                    | https://sbdserv                                                                                                    | er.uv.es/Qu                                                                                               | estionPoint/LDAP/RefVirte                                  | ual.php | ?id=3                            |              |          |      |      |   |

Imatge 26. Script de la institució

• "Guions compartits" els crea el compte d'administració, però els poden utilitzar tots el comptes. Exemple: consulta inapropiada, remetre bústia

| eva pestana                                                                                                    | × 🖉 Consu                                                                                                    | lta contestada 🛛 🗙                                                                                                    |                                                                                                    |                                                                | 0                    | _          | Ц   | - |
|----------------------------------------------------------------------------------------------------|----------------------------------------------------------------------------------------------------|----------------------------------------------------------------------------------------------------|----------------------------------------------------------------------------------------------------|----------------------------------------------------------------|----------------------|------------|-----|---|
| > C 0 .                                                                                                    | vww.questionpoint.org/                                                                                                    | crs/servlet/org.oclc.ask.Askl.ibr                                                                                                    | arianQuestionUpdate;jsessi                                                                                           | onid=E9D312161CE27                                             | 4DFEA8E81            | Q          | ☆ 🖬 |   |
|                                                                                                    | р                                                                                                    |                                                                                                    | Paraules:                                                                                                    | anterior.                                                      | rmat de titol        | a la linia |     |   |
|                                                                                                    | Mostra/Oculta                                                                                                    | Tooltip                                                                                                    |                                                                                                    |                                                                |                      |            |     |   |
|                                                                                                    | - Seleccioneu l's                                                                                                    | cript personal - • O                                                                                                    |                                                                                                    |                                                                |                      |            |     |   |
| Scripts                                                                                                    | - Seleccioneu l's                                                                                                    | cript de la institució - • 오                                                                                                    |                                                                                                    |                                                                |                      |            |     |   |
|                                                                                                    | - Seleccioneu l's                                                                                                    | cript de l'Entorn de Gestió d                                                                                                    | ie Base (BME) – 🔹 Ο                                                                                                  |                                                                |                      |            |     |   |
|                                                                                                    | <ul> <li>Seleccioneu l's</li> </ul>                                                                                                    | cript de l'Entorn de Gestió                                                                                                    | de Base (BME) - lir de 1                                                                                             | 2                                                              |                      |            |     |   |
|                                                                                                    | Consulta Inapro                                                                                                    | piada castellano                                                                                                    |                                                                                                    |                                                                |                      |            |     |   |
| Annex 1                                                                                                    | Saludo castellan                                                                                                    | io                                                                                                    |                                                                                                    |                                                                |                      |            |     |   |
|                                                                                                    | Salutació Valenc                                                                                                    | là                                                                                                    |                                                                                                    |                                                                |                      |            |     |   |
| Annex 2                                                                                                    | Uso bustia valen                                                                                                    | cià                                                                                                    |                                                                                                    |                                                                |                      |            |     |   |
|                                                                                                    |                                                                                                    | CORTOLIODO                                                                                                    |                                                                                                    |                                                                |                      |            |     |   |
| Annex 3                                                                                                    | Uso buzón SQF                                                                                                    | castenano                                                                                                    |                                                                                                    |                                                                |                      |            |     |   |
| Annex 3<br>Annex 4                                                                                                    | Uso buzón SQF (                                                                                                    | ivo Ningún archivo selecc                                                                                                    | ionado                                                                                                    |                                                                |                      |            |     |   |
| Annex 3<br>Annex 4                                                                                                    | Uso buzón SQF o                                                                                                    | nivo Ningún archivo selecc                                                                                                    | ionado                                                                                                    |                                                                |                      |            |     |   |
| Annex 3<br>Annex 4<br>Cancel·la                                                                                                    | Uso buzón SQF e<br>Seleccionar arch                                                                                                    | Ningún archivo selecc                                                                                                    | Envia el missatge                                                                                                    | Desa l'esborrany                                               | Q Ce                 | rca en la  | кв  |   |
| Annex 3<br>Annex 4<br>Cancel·la                                                                                                    | Uso buzón SQF (<br>Seleccionar arch                                                                                                    | Ningún archivo selecc                                                                                                    | ionado                                                                                                    | Desa l'esborrany                                               | Q Cer                | rca en la  | КВ  |   |
| Annex 3<br>Annex 4<br>Cancel·la                                                                                                    | Uso buzon SQF (<br>Seleccionar arch<br>Envia la resposta                                                                                                    | Sol·liciteu un aclariment                                                                                                    | ionado                                                                                                    | Desa l'esborrany                                               | Q Cer                | rca en la  | кв  |   |
| Annex 3<br>Annex 4<br>Cancel·la<br>dentificador<br>Consulta                                                                                                | Uso buzon SQF (<br>Seleccionar arch<br>Envia la resposta<br>r de consulta: 1291                                                                                   | Sol·liciteu un aclariment<br>3531<br>Estoy interesada en real                                                                                                    | Envie el missatge                                                                                                    | Desa l'esborrany                                               | Q Cer<br>matricular? | rca en la  | КВ  |   |
| Annex 3<br>Annex 4<br>Cancel·la<br>dentificador<br>Consulta<br>Nom d'usa                                                                                   | Uso buzon SQF (<br>Seleccionar arc)<br>Envia la resposta<br>r de consulta: 1291                                                                                   | Sol·liciteu un aclariment<br>3531<br>Estoy interesada en real<br>Gracias                                                                                                    | etonado                                                                                                    | Desa l'esborrany                                               | Q Cer<br>matricular? | rca en la  | КВ  |   |
| Annex 3<br>Annex 4<br>Cancel·la<br>dentificador<br>Consulta<br>Nom d'usu<br>Assignat a                                                                     | Uso buzon SQF (<br>Seleccionar arch<br>Envia la resposta<br>r de consulta: 1291<br>uari:<br>actualment a:                                                         | Sol·liciteu un aclariment<br>Sol·liciteu un aclariment<br>3531<br>Estoy interesada en real<br>Oracias<br>Blanca Maria Moreno Sa<br>General En/A Servei de t                                                                      | itonado                                                                                                    | Desa l'esborrany<br>otecas, ¿cómo me puedo<br>isa@alumni.uv.es | Q Cer<br>matricular? | rca en la  | КВ  |   |
| Annex 3<br>Annex 4<br>Cancel·la<br>dentificador<br>Consulta<br>Nom d'usu<br>Assignat a<br>Idoma:                                                           | Uso buzon SQF (<br>Seleccionar arch<br>Envia la resposta<br>r de consulta: 1291:<br>uari:<br>actualment a:                                                        | Sol·liciteu un aclariment<br>3531<br>Estoy interesada en real<br>Gracias<br>Blanca María Moreno Sa<br>General En/A Servei de f<br>Espanyol                                                                                       | itonado<br>Envie el missatge<br>izar el curso online de las biblio<br>nom Correu electrònic: blanmo<br>siblioteques  | Desa l'esborrany<br>stecas, ¿cómo me puedo<br>sa@alumni.uv.es  | Q Cer                | rca en la  | КВ  |   |
| Annex 3<br>Annex 4<br>Cancel·la<br>dentificador<br>Consulta<br>Nom d'usu<br>Assignat a<br>tidioma:<br>Tipus d'us                                           | Uso buzon SQF (<br>Seleccionar arch<br>Envia la resposta<br>r de consulta: 1291<br>uari:<br>actualment a:<br>nuari:                                               | Sol·liciteu un aclariment<br>Sol·liciteu un aclariment<br>3531<br>Estoy interesada en real<br>Gracias<br>Blanca Maria Moreno Sa<br>General En/A Servei de E<br>Espanyol                                                          | itonado<br>Envia el missatge<br>izar el curso online de las biblio<br>alom Correu electrònic: blanmo<br>Biblioteques | Desa l'esborrany<br>otecas, ¿cómo me puedo<br>sa@alumni.uv.es  | Q Cer                | rca en la  | КВ  |   |
| Annex 3<br>Annex 4<br>Cancel·la<br>dentificador<br>Consulta<br>Nom d'usc<br>Assignat a<br>Idioma:<br>Tipus d'us<br>Adreça IP:                              | Uso buzon SQF (<br>Seleccionar arch<br>Envia la resposta<br>r de consulta: 1291:<br>uari:<br>actualment a:                                                        | Sol-liciteu un aclariment<br>Sol-liciteu un aclariment<br>3531<br>Estoy interesada en real<br>Gracias<br>Blanca Maria Moreno Sa<br>General En/A Servei de E<br>Espanyol<br>7<br>147.156.148.5                                    | ionado<br>Envie el missatge<br>izar el curso online de las biblic<br>alom Correu electrònic: blanmo<br>siblioteques  | Desa l'esborrany<br>otecas, ¿cómo me puedo<br>isa@alumni.uv.es | Q Cer                | rca en la  | KB  |   |
| Annex 3<br>Annex 4<br>Cancel·la<br>dentificador<br>Consulta<br>Nom d'usu<br>Assignat a<br>Idoma:<br>Tipus d'us<br>Adreça IP:<br>Vinculadi                  | Uso buzon SQF (<br>Seleccionar arch<br>Envia la resposta<br>r de consulta: 1291:<br>uari:<br>actualment a:<br>:<br>:<br>:<br>:<br>:<br>:<br>:<br>:<br>:<br>:<br>: | Sol·liciteu un aclariment<br>Sol·liciteu un aclariment<br>3531<br>Estoy interesada en real<br>Gracias<br>Blanca Maria Moreno Sa<br>General En/A Servei de t<br>Espanyol<br>7<br>147,156,148,5<br>Estudiante de grado             | itonado<br>Envie el missatge<br>izar el curso online de las biblio<br>alom Correu electrònic: blanmo<br>Biblioteques | Desa l'esborrany<br>otecas, ¿cómo me puedo<br>sa@alumni uv.es  | Q Cer                | rca en la  | KB  |   |
| Annex 3<br>Annex 4<br>Cancel·la<br>dentificador<br>Consulta<br>Nom d'usu<br>Assignat a<br>Idioma:<br>Tipus d'us<br>Adreça IP:<br>• Vinculac<br>• Usuario t | Uso buzon SQF (<br>Seleccionar arct<br>Envia la resposta<br>r de consulta: 1291<br>actualment a:<br>idea UV:<br>UV:                                               | Sol·liciteu un aclariment<br>Sol·liciteu un aclariment<br>3531<br>Estoy interesada en real<br>Gracias<br>Blanca Maria Moreno Sa<br>General En/A Servei de t<br>Espanyol<br>7<br>147.156.148.5<br>Estudiante de grado<br>blannosa | itonado<br>Envie el missatge<br>izar el curso enline de las biblio<br>alom Correu electrònic: blanmo<br>siblioteques | Desa l'esborrany<br>otecas, ¿cómo me puedo<br>isa@alumni.uv.es | Q Cer                | rca en la  | КВ  |   |

Imatge 27. Script de Gestió de l'Entorn de Base

Per a redactar un guió cal entrar en "demaneu" i triar l'opció "paràmetres". Tots els guions s'han de redactar en castellà i valencià.

| Nueva pestaña                                        | × 🔣 Els meus se       | ripts ×                                                                      |                            | Θ -                                                                                                    |                         |
|------------------------------------------------------|-----------------------|------------------------------------------------------------------------------|----------------------------|----------------------------------------------------------------------------------------------------|-------------------------|
| $\leftarrow$ $\rightarrow$ C $\textcircled{0}$ www.q | uestionpoint.org/crs/ | ervlet/org.oclc.ask.AskLibrarian                                             | ScriptsForm;jsessionid=E9D | 312161CE274DFEA8E81131 🍳 🟠                                                                                                    | r 🖸 🗄                   |
| 🕂 El meu Question                                    | Point                 | Vniveršita<br>19 Valènci                                                     | T Servei de Biblioteques   | General   Surt/So                                                                                                    | 1054)<br>ortida         |
| SELECCIONEU EL SERVI<br>Demaneu                      | El:                   | Les meves consul                                                             | tes Afegeix una co         | nsulta Revisa le្ត្តដូក្នាន្ទទាំស្ត្រ                                                                                                    | ècnic<br>Ajuda<br>ਮਿਊਡਿ |
| Les meves adreces                                    | Els meus scripts      | Els meus scripts d'URL                                                       | Scripts de la institució   | Scripts de l'URL de la institució                                                                                                    | 5                       |
| Scripts compartits                                   | Scripts d'URL com     | partits                                                                      |                            |                                                                                                    |                         |
| Els meus scripts<br>Afegeix un nou script            |                       |                                                                              |                            |                                                                                                    | _                       |
| Nom de l'script:                                     |                       |                                                                              |                            |                                                                                                    |                         |
|                                                      | Edició - Format       | Veure • Inserir •       U       E       B       Formats •       Familia de I |                            | Oconsell ràpid<br>Advertència: quan s'afegeixen<br>missatges predefinits que s'utilitzen<br>bàsicament en sessions de xat, no es<br>recomanen les fonts de gran tamany<br>i/o els colors, ja que la interfície de<br>l'usuari es pot veure afectada. |                         |
| Text de l'script:                                    |                       |                                                                              |                            | ● Consell ràpid<br>L'interlineat predeterminat per aquest<br>editor és la tecla retorn de carro<br>(tecla 'enter') = un sait de paràgraf (a<br>doble espai). Usant la tecla retorn de<br>carro finalitzarà qualsevol format de<br>titol.             |                         |
|                                                      | p                     |                                                                              | Paraules: 0                | Per crear un espai simple d'interlineat,<br>utilitzeu Shift + tecla retorn de carro.<br>Això continuarà amb qualsevol<br>modificació del format de títol a la<br>línia anterior.                                                                     |                         |
| 4                                                    | Mostra/Oculta Too     | tip                                                                          |                            |                                                                                                    | -                       |

Imatge 28. Redacció de guions (scripts)

Quan volem afegir a un guió un URL cal fer-ho com a hipervincle. El problema és que l'editor de text no té aquesta opció per a fer guions, per tant, podem redactar el text amb l'hipervincle a un altre editor de textos, com ara el word, i enganxar-lo en l'editor de guions.

### 7. Base de coneixement

Des d'aquest mòdul es pot:

 Cercar i navegar en les bases de coneixement local i global per a cerca d'informació amb la qual volem respondre a les consultes dels usuaris. Des de cercar sols podem trobar els registre "actius". Un registre passa automàticament a l'estat actiu després de vint-i-quatre hores d'haver estat activat. En canvi, amb l'opció navegar es poden trobar els registre tant actius com inactius immediatament després d'haver estat afegits.

| Nueva pestaña 🛛 🗙                                                                | Cerca bàsica X              |                                            |                                        | 0 – 🗆 ×                                             |
|----------------------------------------------------------------------------------|-----------------------------|--------------------------------------------|----------------------------------------|-----------------------------------------------------|
| $\leftrightarrow$ $\Rightarrow$ C (i) www.questionpoint                          | .org/crs/servlet/org.oclc.l | kb.KBBuildBasicSearch;jsessio              | onid=E9D312161CE274DFEA8E81            | 1318BEA8 Q 🛧 🚺 🚦                                    |
| 🖀 El meu QuestionPoint                                                           |                             | VNIVERŠITAT Servei (<br>D VALĖNCIA i Docum | de Biblioteques 🖓 (ONServe<br>mentació | i de Biblioteques (14054)<br>General   Surt/Sortida |
| SELECCIONEU EL SERVEI:<br>Base de<br>coneixements                                | Q<br>Cerca                  | Navega                                     | C<br>Afegeix/Edita                     | Servei tècnic<br>Ajuda<br>Reinicia el rellotge      |
| Bàsic Avançat/ada Identif                                                        | icador de consulta          |                                            |                                        |                                                     |
| Cerca bàsica Q Cerca av<br>Cerca per:<br>(paraules clau)<br>Base de coneixements | ençada                      | NCIA<br>erence Network                     |                                        |                                                     |
|                                                                                  |                             |                                            | Esborra/Neteja                         | Cerca                                               |

Imatge 29. Cercar en la base de coneixements

2. Afegir i editar registres a la base de dades de coneixements local (UNIV VALENCIA).Tots els comptes en QP tenen la possibilitat d'afegir consultes a la base de dades del coneixement de la UV.

Es pot afegir i editar un registre des del mòdul "Base de coneixements" o des del mòdul "Demaneu".

 Des del mòdul "Base de coneixements" per a introduir respostes tipus. Cal triar l'opció "afegeix/edita". S'han d'omplir els camps obligatoris; dels voluntaris s'ha de triar la llengua de la consulta i afegir les paraules clau que identifiquen el contingut de la consulta. Si hi ha més d'una paraula clau, s'han de separar per coma (,).

| Nueva pestaña X                                   | 🔝 Afegeix un nou registre 🛛 🗙   |                                           |                         |                       | Θ                     | -                  |                                | × |
|---------------------------------------------------|---------------------------------|-------------------------------------------|-------------------------|-----------------------|-----------------------|--------------------|--------------------------------|---|
| ← → C ③ www.question                              | point.org/crs/servlet/org.oclc. | kb.KBBuildAddNew;jsession                 | id=E9D312               | 161CE274DFEA8E811     | 1318BEA8C             | 3 Q                | ☆ 🖸                            | : |
| A El meu QuestionPoint                            |                                 | VNIVERSITAT Servei<br>ID VALÈNCIA i Docur | de Bibliote<br>nentació |                       | de Bibliot<br>General | eques (<br>  Surt/ | (14054)<br>'Sortida            | A |
| SELECCIONEU EL SERVEI:<br>Base de<br>coneixements | Cerca                           | Navega                                    |                         | ☑ Afegeix/Edita       | Reir                  | Serve<br>nicia el  | ei tècnic<br>Ajuda<br>rellotge |   |
| Afegeix Edita Els meu                             | s esborranys Els meus           | registres                                 |                         |                       |                       |                    |                                |   |
| Afegeix un nou registre                           |                                 |                                           |                         |                       |                       |                    |                                |   |
|                                                   |                                 |                                           |                         |                       |                       |                    |                                |   |
|                                                   |                                 | Reinicia/                                 | Canvia                  | Desa l'esborrany      | Crea                  | un regist          | ге                             |   |
| Camps obligatoris                                 |                                 |                                           |                         |                       |                       |                    |                                |   |
| *Consulta:                                        |                                 |                                           |                         |                       |                       |                    |                                |   |
| *Institució sol·licitant:                         | Servei de Biblioteques          | )                                         |                         |                       |                       |                    |                                |   |
| *Nivell educatiu:                                 | Adult/Estudiant de per vida     | •                                         |                         |                       |                       |                    |                                |   |
| *Resposta:                                        |                                 |                                           |                         |                       |                       |                    |                                |   |
| *Institució que respon:                           | Servei de Biblioteques          | )                                         |                         |                       |                       |                    |                                |   |
| Còpies de la base de con                          | eixements                       |                                           |                         |                       |                       |                    |                                |   |
| *Afegeix a:                                       | UNIV DE VALENCIA                | 🖲 Tramet 🔍 Revisa 🔍 A                     | ctiva                   | Fes-ho públic: 🖲 Sí 🕻 | No                    |                    |                                | Ŧ |

Imatge 30. Afegir registre en la base de coneixements

• Des del mòdul "Demaneu" quan treballem amb consultes reals. Abans de tancar una consulta, aquesta s'ha de moure a la base de dades de coneixements si la informació té prou entitat i pot reutilitzar-se. En aquest cas s'han d'esborrar les dades personals que l'usuari haja indicat en la consulta.

| Nueva pestaña 🗙 🔣 Consulta                        | completa ×                                                                                                    |  |  |  |  |  |  |
|---------------------------------------------------|----------------------------------------------------------------------------------------------------|--|--|--|--|--|--|
| ← → C ③ www.questionpoint.org/crs                 | /servlet/org.oclc.ask.AskUpdateQuestionList;jsessionid=E9D312161CE274DFEA8E811318 🔍 🖈 🚺                       |  |  |  |  |  |  |
| El meu QuestionPoint                              | VNIVERSITAT Servei de Biblioteques (14054)<br>D VALÈNCIA i Documentació General   Surt/Sortida                |  |  |  |  |  |  |
| SELECCIONEU EL SERVEI:<br>Demaneu                 | Servei tècnic<br>Ajuda<br>Les meves consultes Afegeix una consulta Revisa les iranseria de la consulta        |  |  |  |  |  |  |
| Actiu Nou Pendent Remès/Re                        | emesa Contestades Tancat Tots                                                                                 |  |  |  |  |  |  |
| Consulta completa << 1 de 25 >>                   | Torna a la llista                                                                                             |  |  |  |  |  |  |
| Resposta Retorna l'assignació                     | 6 Afegeix una nota Afegeix codis descriptius                                                                  |  |  |  |  |  |  |
| Canvia l'adreça electrònica de l'usuari           | - Remet a 🔻 💿 - Mou a 🔻 💿                                                                                     |  |  |  |  |  |  |
| Detall de la consulta                             | Mou a<br>Tancat                                                                                               |  |  |  |  |  |  |
| Usuari:                                           | Blanca Maria Moreno Salom<br>blanmosa@alumni. Base de coneixements                                            |  |  |  |  |  |  |
| Assignada:                                        | General (35) d'usuari: ?                                                                                      |  |  |  |  |  |  |
| Assignada.                                        | Rebut: 12:40:18 2017/10/11 (GMT<br>+0200)                                                                     |  |  |  |  |  |  |
| Idioma:                                           | Espanyol                                                                                                    |  |  |  |  |  |  |
| Consulta:                                         | 12913531] Estoy interesada en realizar el curso online de las bibliotecas, ¿cómo me puedo matricular? Gracias |  |  |  |  |  |  |
| Institució de l'usuari:                           | Servei de Biblioteques                                                                                        |  |  |  |  |  |  |
| Adreça IP:                                        | 147.156.148.5                                                                                                 |  |  |  |  |  |  |
| * Vinculación UV:                                 | Estudiante de grado                                                                                           |  |  |  |  |  |  |
| * Usuario UV:                                     | blanmosa                                                                                                    |  |  |  |  |  |  |
| Remitent:                                         | https://sbdserver.uv.es/QuestionPoint/LDAP/RefVirtual.php?id=3                                                |  |  |  |  |  |  |
| Historial de la consulta                          |                                                                                                    |  |  |  |  |  |  |
| <b>Usuari:</b><br>12:40:18 2017/10/11 (GMT +0200) | Estoy interesada en realizar el curso online de las bibliotecas, ¿cómo me puedo matricular?<br>Gracias        |  |  |  |  |  |  |
| Resposta Retorna l'assignació                     | 5 Afegeix una nota Afegeix codis descriptius                                                                  |  |  |  |  |  |  |

Imatge 31. Afegir registre a la base de coneixements des de Demaneu

Quan es guarda una consulta en la base de coneixements s'ha de triar l'opció "activa". Aquesta consulta no apareix en les cerques fins que no passen vint-i-quatre hores.

| Nuev | a pestaña 🛛 🗙 🌠 Detall del registre     | 🗙 📈 Afegeix un nou registre 🗙 📃 🕒                                             | >  | ~ |
|------|-----------------------------------------|-------------------------------------------------------------------------------|----|---|
| ← ⇒  | C (i) www.questionpoint.org/crs/servlet | /org.oclc.kb.KBBuildAddNew;jsessionid=E9D312161CE274DFEA8E811318BEA8C3 🍳 🖈    |    | : |
|      | Q&A Identificador:                      | 12636326 [Detall de la consulta]                                              |    | • |
|      | Camps obligatoris                       |                                                                               |    |   |
|      | *Consulta:                              | saludos<br>Disculpe pero no consigo solucionar mi problema con su<br>repuesta |    | l |
|      | *Institució sol·licitant:               | (Servei de Biblioteques 🔹                                                     |    | 1 |
|      | *Nivell educatiu:                       | Adult/Estudiant de per vida                                                   |    | I |
|      | *Resposta:                              |                                                                               |    | I |
|      | *Institució que respon:                 | (Servei de Biblioteques                                                       |    |   |
|      | Còpies de la base de coneixements       |                                                                               |    |   |
|      | *Afegeix a:                             | 🖉 UNIV DE VALENCIA 🔹 Tramet 🔍 Revisa 🔍 Activa 🛛 Fes-ho públic: 🛎 Sí 🜑         | No |   |
|      | Camps opcionals                         |                                                                               |    |   |
|      | Q&A Identificador:                      | 12636326 [Detall de la consulta]                                              |    |   |
|      | Camps opcionals                         | Afegeix/EditaOpcional                                                         |    | - |
| •    |                                         |                                                                               | Þ  |   |

Imatge 32. Opció d'activa al introduir una consulta

## 8. Informes estadístiques

Per veure les estadístiques cal triar l'opció informes i la pestanya "bibliotecari". Es poden veure dades globals de la institució i dades del mateix compte.

| Nueva pestaña 🛛 🗙 🚺 Detal                                                               | l del registre 🛛 🗙                                          | Informes per al           | bibliotec: ×                             |                | Θ                           | -               |                            | ×                 |
|-----------------------------------------------------------------------------------------|-------------------------------------------------------------|---------------------------|------------------------------------------|----------------|-----------------------------|-----------------|----------------------------|-------------------|
| $\leftarrow$ $\rightarrow$ C (i) www.questionpoint.org/                                 | /crs/servlet/org.oclc.h                                     | home.Reports;jsessi       | onid=E9D312161CE274E                     | FEA8E811318BEA | 3C3?&to                     | Q               | ☆ 🖸                        | 1 1               |
| El meu QuestionPoint                                                                    |                                                             | Vniveršitat<br>d València | Servei de Biblioteques<br>i Documentació |                | de Biblio<br><b>General</b> | teques<br>  Sur | t/Sort                     | 54)<br>ida        |
| SELECCIONEU EL SERVEI:<br>El meu •<br>QuestionPoint<br>Bibliotecari Ús de QuestionPoint | A<br>Inici                                                  | Informes                  |                                          |                | Rei                         | Serv<br>nicia e | vei tèc<br>Aju<br>I rellot | nic<br>Ida<br>tge |
| Informes per al bibliotecari                                                            |                                                             |                           |                                          |                |                             |                 |                            |                   |
| Estadístiques de l'activitat                                                            |                                                             |                           |                                          |                |                             |                 |                            |                   |
| Informe de<br>Informe pe                                                                | e la institució<br>er un sol bibliotecari                   | i                         |                                          |                |                             |                 |                            |                   |
| Comptes de dades actuals                                                                |                                                             |                           |                                          |                |                             |                 |                            |                   |
| Codis des<br>Informes (<br>Informes (<br>Codis de r                                     | criptius<br>de sessions<br>de sessions per auto<br>esolució | prització                 |                                          |                |                             |                 |                            |                   |

Imatge 33. Informes estadístics

Hi ha dos tipus d'informes: estadístiques d'activitat i comptes de dades actuals.

## 8.1. Estadístiques d'activitats

 Informe de la institució. Conté informació global de tots els comptes del SBD. Podem triar entre informe mensual o diari. Es pot visualitzar un informe de tots els mòduls (servei) o per separat (demaneu, xat, base de coneixements). • **Informe per un sol bibliotecari**. Només conté informació del mateix compte. Podem triar entre informe mensual o diari. Es pot visualitzar un informe de tots els mòduls (servei) o per separat (demaneu, base de coneixements).

## 8.2. Comptes de dades actuals globals

Aquests informes són dades que corresponen al moment en què fem la consulta. Sols es guarden noranta dies.

A més, les dades que mostra enllacen amb les consultes guardades (transcripcions) i els missatges de xat. Aquestes transcripcions es poden exportar a format Excel.

El tipus d'informes són:

- Codis descriptius. Aquesta dada canvia cada vegada que un compte assigna un codi descriptiu.
- Informes de sessions. Són les transaccions realitzades per correu amb el formulari web.
- Informes de sessions per autorització
- Codis de resolució

Des del compte d'administració es poden visualitzar a més de les dades globals les dades desglossades de cadascun dels comptes.

## 9. Funcionament del Question Point per a l'usuari

En la web hi ha dos formularis, un per a usuaris de la institució (amb identificació LDAP) i un altre per a usuaris externs a la institució.

Quan l'usuari realitza una nova consulta amb el formulari web, rep una confirmació en la pantalla del seu navegador i un missatge automàtic en el correu electrònic.

L'usuari pot rebre de QP el missatges amb els assumptes següents:

QuestionPoint – [Ask A Librarian – Question], quan el bibliotecari actualitza alguna de les consultes que ha fet l'usuari.

Consulta bibliotecària – Respondre [Consulta #número de la consulta] quan l'usuari rep una resposta de la biblioteca. L'usuari té l'opció de respondre aquest correu.

Consulta bibliotecària – Missatge [Consulta #número de la consulta] quan l'usuari rep una resposta de la biblioteca. L'usuari no té l'opció de respondre aquest correu. Quan l'usuari fa una consulta per primera vegada, QP crea un compte personal d'usuari en la plataforma QP. L'usuari pot gestionar i revisar les seues consultes (contestades, no contestades i tancades), cercar en les bases de dades global i local i consultar les condicions del servei.

Accés al compte personal de l'usuari en QP

http://www.questionpoint.org/crs/servlet/org.oclc.home.BuildPage?&show=patron\_auth orize

| QuestionPoint "Inici                          | de se 🗙 🛛 🌠 Detall del registre   | e 🗙 🔀 Informes per al bibliotea 🗙                | θ                                                                                                    | _ |      | ×  |
|-----------------------------------------------|-----------------------------------|--------------------------------------------------|----------------------------------------------------------------------------------------------------|---|------|----|
| $\leftarrow$ $\rightarrow$ C $\bigcirc$ No es | seguro   www.questionpoir         | nt.org/crs/servlet/org.oclc.home.BuildPage?nd    | ewsession=0&language=24&show=                                                                                                    | Q | ☆ 🖸  | :  |
|                                               |                                   | Question                                         | Point                                                                                                    |   |      |    |
| <b>Q</b><br>Cerca en la KB                    | Condicions del servei             |                                                  |                                                                                                    |   | Ajuc | la |
| "Inici de sessió                              | d'usuari"                         |                                                  |                                                                                                    |   |      |    |
|                                               | Autorització:                     |                                                  |                                                                                                    |   |      |    |
|                                               | Els bibliotecaris fan cli         | c aquí per iniciar la sessió                     |                                                                                                    |   |      |    |
|                                               | Idioma: ca<br>Adreça electrònica: | talà 🔻 🕤                                         | Consell ràpid     Aquest compte és per al vostre     ús personal, per fer seguiments     de consultes i conservar un     registre de les vostres     operacions. Per a la vostra     operacitat la biblicate anvia |   |      |    |
|                                               | Contrasenya:<br>He<br>aq          | u oblidat la vostra contrasenya?? Feu clic<br>uí | les respostes a la vostra adreça<br>electrònica.<br>QuestionPoint utilitza galetes                                                                                                    |   |      |    |
|                                               | Identificador de<br>consulta:     |                                                  | utilizant aquest lloc web estàs<br>acceptant la nostra política de<br>galeta informàtica (cookie).                                                                                                    |   |      |    |
|                                               | Inicia la sessió                  |                                                  |                                                                                                    |   |      |    |
|                                               |                                   |                                                  |                                                                                                    |   |      |    |
|                                               |                                   |                                                  |                                                                                                    |   |      |    |

Imatge 34. Compte d'usuari a QuestionPoint

Per iniciar una sessió s'ha d'utilitzar el correu electrònic que s'ha utilitzat per a fer la consulta i la contrasenya que es rep en el missatge de confirmació de la primera consulta.

Amb la resposta també s'envia un enllaç per respondre una enquesta de satisfacció del servei. Aquesta enquesta s'ha dissenyat amb l'aplicació Lime Survey, d'aquesta manera les respostes s'emmagatzemen en els servidors de la Universitat de València.

Una consulta es manté en el compte d'usuari noranta dies, després d'aquest període s'elimina automàticament.

## 10. Recursos

DOC6. *Manual de QuestionPoint* [en línia][citat el 6 d'octubre del 2017]. Disponible en <u>http://www.pregunte.es/manuales/Manual\_completo\_QP\_v2.pdf</u>

OCLC. *Support & Training* [en línia][citat el 6 d'octubre del 2017]. Disponible en https://www.oclc.org/support/services/questionpoint.en.html/

OCLC. Support & Training: QuestionPoint listserv [en línia][citat el 6 d'octubre del 2017]. Disponible en

https://www.oclc.org/support/services/questionpoint/community/QuestionPoint-L.en.en.html#Subscribe